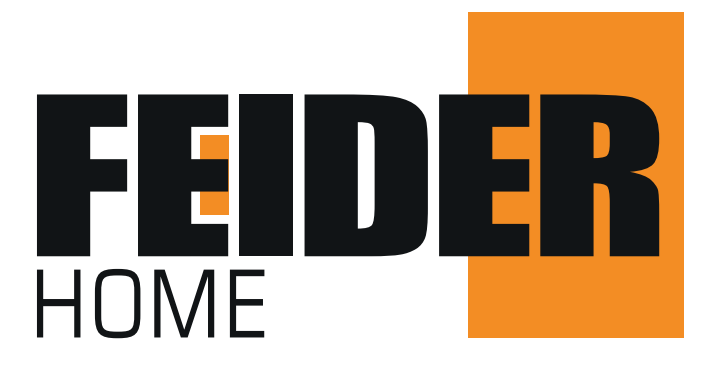

# Mode d'emploi de la fonction Wi-Fi

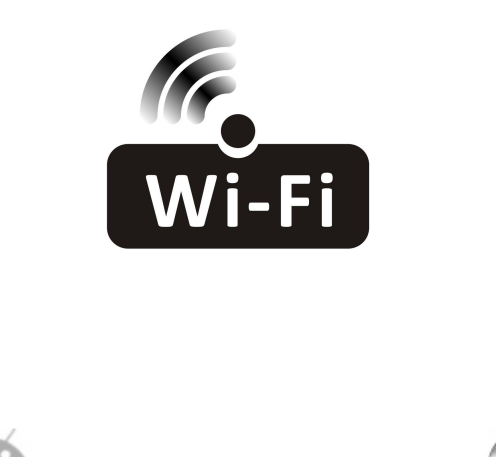

Cette description s'applique aux climatiseurs munis d'une fonction Wi-Fi. Veuillez lire attentivement ce manuel avant d'utiliser ce produit et le conserver pour s'y rapporter ultérieurement.

Remarque: Pour les climatiseurs Split FCW2600PAP & FCW3500PAP

# Déclarations

#### Déclaration de la FCC (Federal Communications Commission) sur les interférences

Cet appareil est conforme à la partie 15 des Règles de la FCC. Le fonctionnement est soumis aux deux conditions suivantes : (1) Cet appareil ne peut causer d'interférences nuisibles, et (2) Cet appareil doit accepter toute interférence reçue, y compris les interférences qui peuvent provoquer un fonctionnement non désiré.

Tout changement ou modification sans approbation claire de la partie responsable pour la conformité pourraient annuler l'autorisation d'utiliser l'équipement de l'utilisateur.

Remarque : Cet équipement a été testé et s'est avéré conforme aux limites des appareils numériques de Classe B, conformément à la partie 15 des Règles de la FCC. Ces limites sont conçues pour fournir une protection raisonnable contre les interférences nuisibles dans une installation résidentielle. Cet équipement génère, utilise et peut émettre de l'énergie radiofréquence. S'il n'est pas installé et utilisé conformément aux instructions, il peut causer des interférences nuisibles aux communications radio. Cependant, il n'y a aucune garantie que les interférences ne se produiront pas dans une installation particulière. Si cet équipement provoque des interférences nuisibles à la réception de radio ou de télévision, ce qui peut être déterminé en éteignant et en allumant l'équipement, l'utilisateur est encouragé à essayer de corriger l'interférence en appliquant l'une ou plusieurs des mesures suivantes : -Réorientez ou déplacez l'antenne de réception.

-Augmentez la distance entre l'équipement et le récepteur.

-Connectez l'équipement à une prise d'un circuit différent de celui auquel le récepteur est connecté.

-Consultez le revendeur ou un technicien expérimenté en radio/télévision pour obtenir de l'aide.

#### Déclaration de la FCC sur l'exposition aux radiations

Cet équipement est conforme aux limites d'exposition aux rayonnements de la FCC établies pour un environnement non contrôlé.

Lors de l'installation et l'utilisation de cet équipement, il faut assurer une distance minimale de 20cm entre le radiateur et votre corps.

Exposition aux RF : Il faut assurer une distance de 20cm entre l'antenne et les utilisateurs, et le module émetteur ne peut être co-localisé avec un autre émetteur ou une autre antenne.

#### Déclaration de l'ISED

Innovation, Science et Développement économique Canada Étiquette de conformité ICES-003 : CAN ICES-3 (B)/NMB-3 (B)

Cet appareil contient des émetteurs/récepteurs exempts de licence qui sont conformes au(x) RSS exempts de licence d'Innovation, Science et Développement économique Canada. Le fonctionnement est soumis aux deux conditions suivantes :

1. Cet appareil ne causerait pas d'interférences

2. Cet appareil doit accepter toute interférence, y compris les interférences pouvant entraîner une opération indésirable de l'appareil.

Cet équipement est conforme aux limites d'exposition aux radiations ISED RSS-102 établies pour un environnement non contrôlé. Cet équipement doit être installé et utilisé avec une distance minimale de 20 cm entre le radiateur et toute partie de votre corps.

étiquette de conformité à la NMB-003 d'Innovation, Sciences et Développement économique Canada: CAN ICES-3 (B)/NMB-3 (B)

L'émetteur/récepteur exempt de licence contenu dans le présent appareil est conforme aux CNR d'Innovation, Sciences et Développement économique Canada applicables aux appareils radio exempts de licence. L'exploitation est autorisée aux deux conditions suivantes :

- 1. L'appareil ne doit pas produire de brouillage;
- 2. L'appareil doit accepter tout brouillage radioélectrique subi, même si le brouillage est susceptible d'en compromettre le fonctionnement.

pour se conformer aux exigences de conformité CNR 102 RF exposition, une distance de séparation d'au moins 20cm doit être maintenue entre l'antenne de cet appareil et toutes les personnes.

# CONTENUS

| Spécifications et instructions d'utilisation du module Wi-Fi | 1  |
|--------------------------------------------------------------|----|
| Installation du module Wi-Fi (en option)                     | 2  |
| Téléchargement et installation de l'App                      | 3  |
| Activation de l'APP                                          | 4  |
| Enregistrement                                               | 5  |
| Connexion                                                    | 7  |
| Ajout de l'appareil                                          | 9  |
| Commande du climatiseur                                      | 12 |
| Gestion des comptes                                          |    |
| Dépannage                                                    | 32 |
|                                                              |    |

#### 1. Spécifications minimales d'un smartphone :

Version Android 5,0 ou supérieure Version IOS 9,0 ou supérieure

#### 2. Paramètres de base du module Wi-Fi

| Paramètres                       | Détails                                                                            |
|----------------------------------|------------------------------------------------------------------------------------|
| Fréquence du réseau              | 2,400 - 2,4835GHz                                                                  |
| Normes du WLAN                   | IEEE 802.11 b/g/n<br>(canaux 1-14, canaux 1-13 pour EU/AU, canaux 1-11 pour US/CA) |
| Support de la pile de protocoles | IPv4/TCP/UDP/HTTPS/TLS/DNS                                                         |
| Support de la sécurité           | WEP/WPA/WPA2/AES128                                                                |
| Support du type de réseau        | STA/AP/STA+AP                                                                      |
| Puissance RF maximale            | 18,5 dbm                                                                           |
| Fréquence de Bluetooth           | 2,402 - 2,480GHz                                                                   |
| Puissance RF de Bluetooth        | 9 dbm                                                                              |

#### 3. Instructions d'opération. Les instructions simples ci-dessous sont fournies à titre de référence.

| Étapes<br>d'opération | Items d'opération                          | Nouveau compte | Réinstallation de l'APP<br>(enregistré auparavant) |
|-----------------------|--------------------------------------------|----------------|----------------------------------------------------|
| Étape 1               | Téléchargement et<br>installation de l'APP | OUI            | OUI                                                |
| Étape 2               | Activation de l'APP                        | ουι            | OUI                                                |
| Étape 3               | Enregistrement du compte                   | OUI            | NON                                                |
| Étape 4               | Connexion                                  | OUI            | OUI                                                |
| Étape 5               | Ajout de l'appareil<br>pour le contrôle    | OUI            | L'appareil enregistré restera.                     |

#### Remarque

*Si vous avez enregistré le compte et ajouté un appareil auparavant, lorsque vous réinstallez l'APP et vous connectez, l'appareil ajouté restera.* 

1. Ouvrez le panneau de l'unité intérieure.

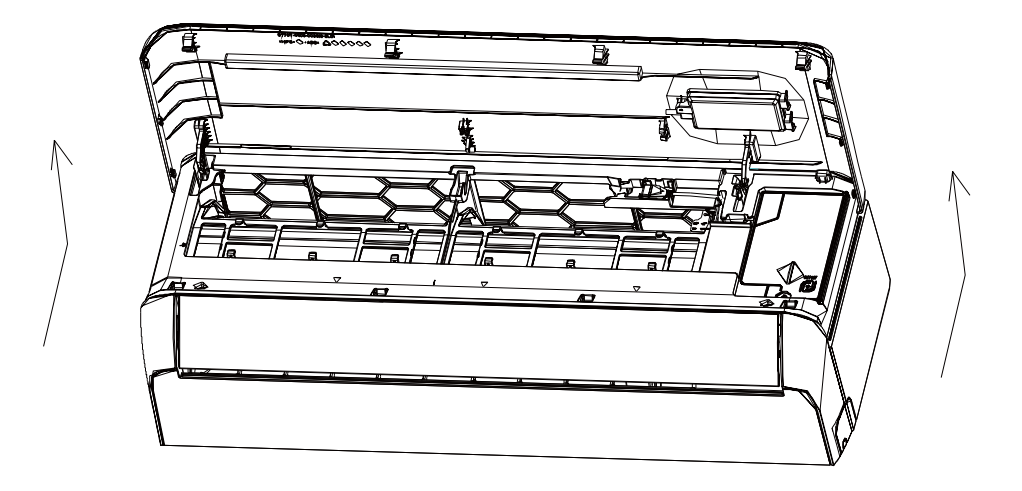

2. Retirez le couvercle de l'USB Wi-Fi, suivez la flèche et insérez le module USB Wi-Fi dans l'emplacement USB réservé du support.

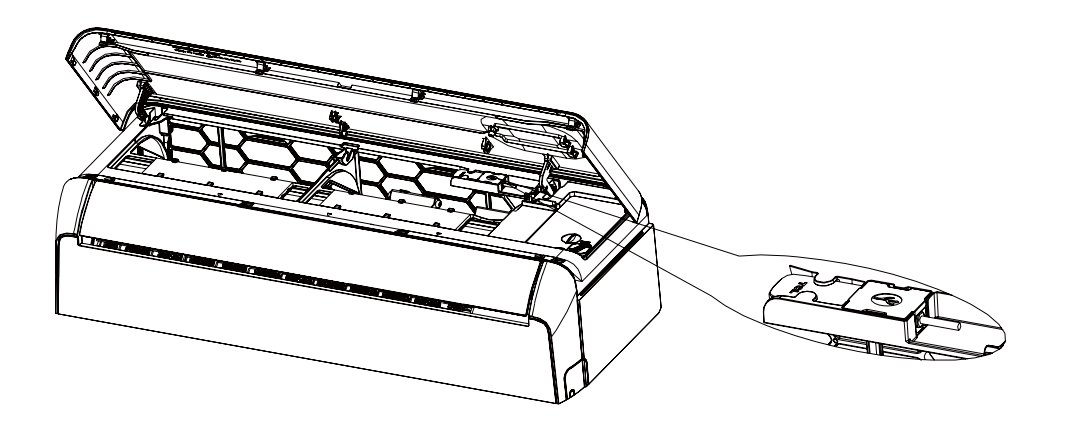

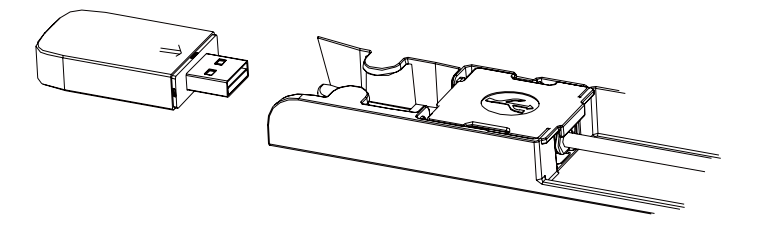

### Téléchargez et Installez l'application

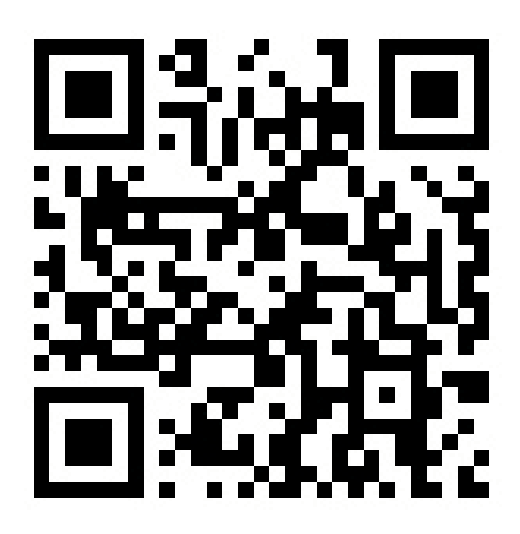

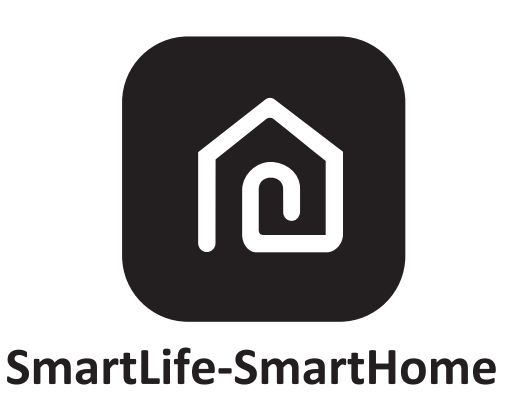

#### Pour téléphone intelligent Android

Méthode 1 : Veuillez scanner le code QR avec un scanner de navigateur, téléchargez et installez l'application. Méthode 2 : Activez le « Play Store » de Google sur votre téléphone intelligent et recherchez « SmartLife-SmartHome », Téléchargez et Installez l'application.

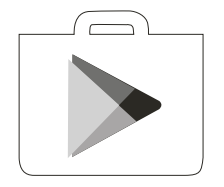

#### Pour téléphone intelligent IOS

Méthode 1 : Veuillez scanner le code QR et suivez les conseils pour accéder à « AppStore ». Téléchargez et installez l'application

Méthode 2 : Activez l'« AppStore » sur votre téléphone intelligent Apple et recherchez « SmartLife-SmartHome », Téléchargez et Installez l'application.

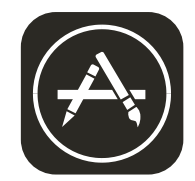

/ Note :

*Veuillez activer les autorisations de Stockage/Emplacement/Caméra pour cette application lors de l'installation. Sinon, il rencontrera des problèmes lors du fonctionnement.* 

### **Activez l'application**

#### La première fois que l'application est utilisée, elle devra être activée.

1. Lancez l'application « SmartLife-SmartHome » sur votre téléphone intelligent.

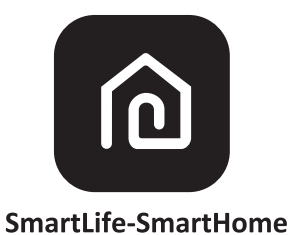

#### 2. Méthode 1 : appuyez sur le bouton « Scan » (« Scannez ») et scannez le code QR correct pour l'activer. Méthode 2 : appuyez sur « or Enter Activation Code » (« ou Entrez le Code d'Activation ») en bas de l'écran, puis entrez le code d'activation et appuyez sur « CONFIRM » (« CONFIRMEZ »).

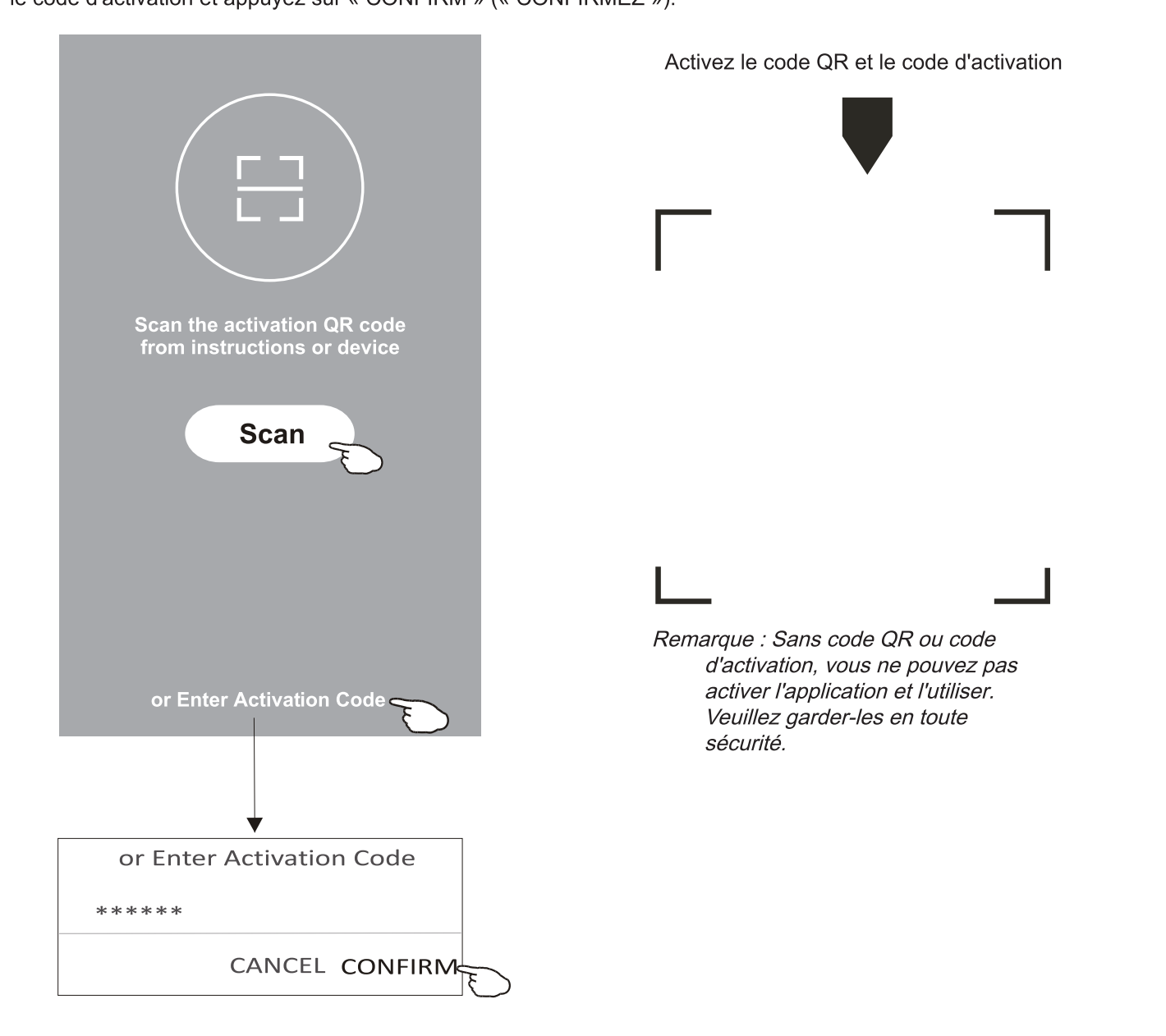

## Inscription

- 1. Si vous n'avez pas de compte, appuyez sur le bouton « Register » (« Créez un compte).
- 2. Lisez la Politique de Confdentialité et appuyez sur « Agree » (« Accepter »).

|                              | Privac<br>we pay high atten<br>of personal inform<br>present how we c                                                                                                    | cy Policy<br>tion to theprivacy<br>nation.To fully<br>ollect and use your                                                                                                    |
|------------------------------|----------------------------------------------------------------------------------------------------|----------------------------------------------------------------------------------------------------|
| Register                     | personal informa<br>Privacy Policy ind<br>with the latest law<br>By clicking Agree,<br>have fully read, un<br>accepted all the c<br>revised Privacy pe<br>your time to read<br>you have anyques<br>contact us atany | tion, werevised the<br>etail in compliance<br>vs and regulations.<br>you agree that you<br>nderstood and<br>ontent of the<br>olicy. Please take<br>the Privacy Policy. If<br>stion, please<br>time. |
| Log in with existing account | Privacy Policy                                                                                                    |                                                                                                    |
|                              | Disagree                                                                                                    | Agree                                                                                                    |
|                              |                                                                                                    |                                                                                                    |

- 3. Appuyez sur « > » et choisissez le pays.
- 4. Entrez votre adresse électronique.
- 5. Appuyez sur le bouton « Obtain verifcation code » (« Obtenez le code de vérifcation »).

|                                           |                                       | et choisir le Pays. |
|-------------------------------------------|---------------------------------------|---------------------|
| <                                         |                                       | ← Country Choosed   |
| Resister                                  |                                       | Search              |
| >                                         | Entrez votre adresse électronique ici | А                   |
| ****** X                                  |                                       | Afghanistan         |
| Obtain verification code                  |                                       | Albania             |
| F                                         | >                                     | Algeria             |
| I Agree User agreement and Privacy Policy |                                       | Angola              |
|                                           |                                       | Argentina           |
|                                           |                                       | Armenia             |
|                                           |                                       | Australia           |

#### Recherchez le pays ou faites glisser l'écran vers le haut/bas pour trouver et choisir le Pays

### Inscription

- 6. Entrez le code de vérification que vous avez reçu par e-mail.
- 7. Défnissez le Mot de Passe avec 6 à 20 caractères, y compris les caractères et les chiffres.
- 8. Appuyez sur « Done » (« OK »).

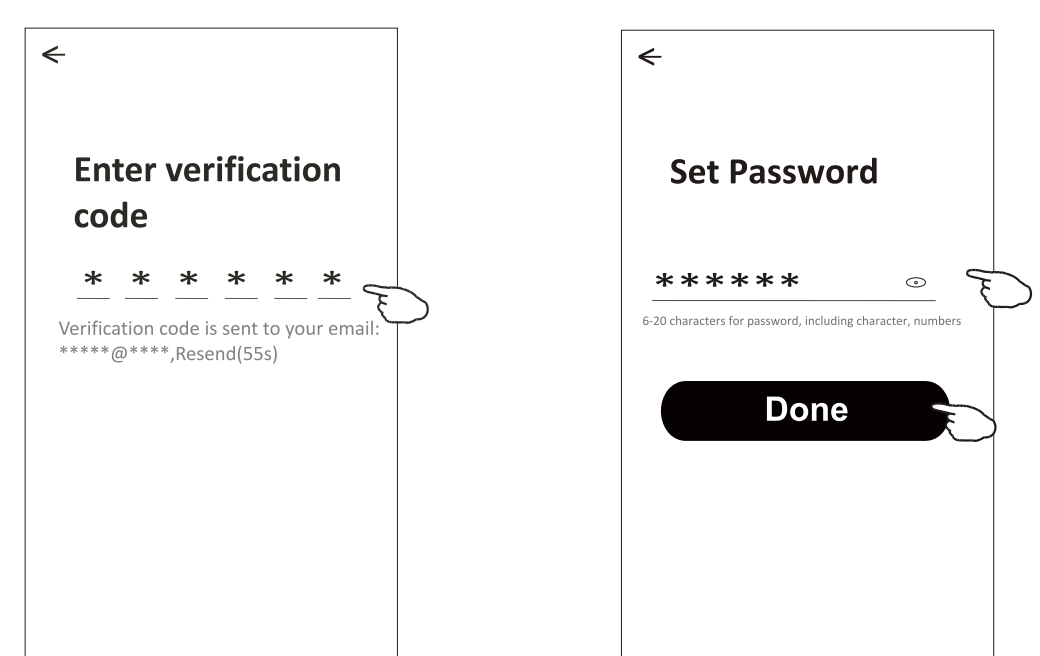

### Se connectez

- 1. Appuyez sur « Log in with existing account » (« Se connectez avec un compte existant »).
- 2. Saisissez votre compte et votre mot de passe inscrits.
- 3. Appuyez sur le bouton « Log in » (« Se connectez »

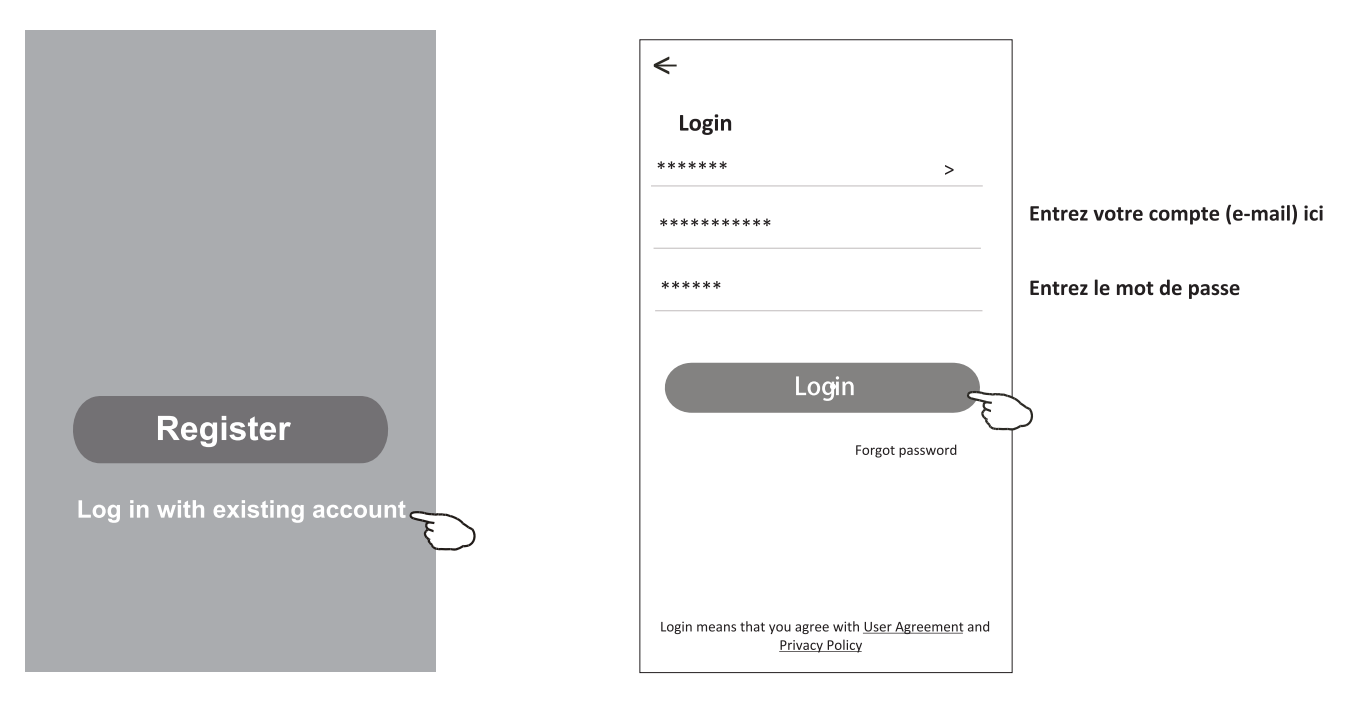

#### La première fois que l'application est utilisée, créez une famille est nécessaire :

- 4. Appuyez sur « Create family » (« Créez une famille »).
- 5. Nommez la famille.
- 6. Défnissez l'emplacement.
- 7. Choisissez les pièces par défaut ou ajoutez de nouvelles pièces.
- 8. Appuyez sur « Done » (« OK ») et « Completed » (« Terminé »).

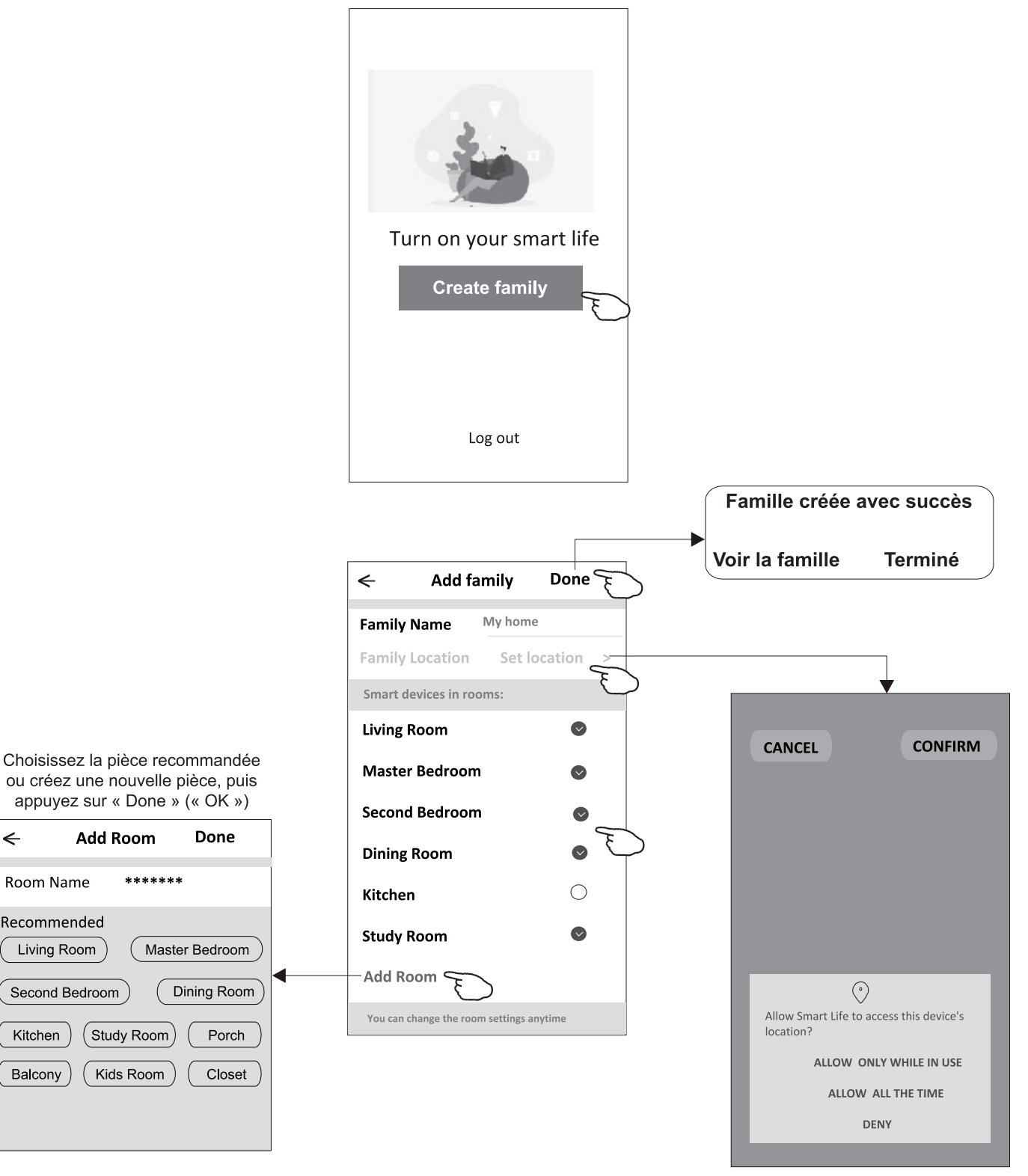

Note : L'application peut activer la carte sur votre téléphone et vous pouvez défnir l'endroit où vous vous trouvez.

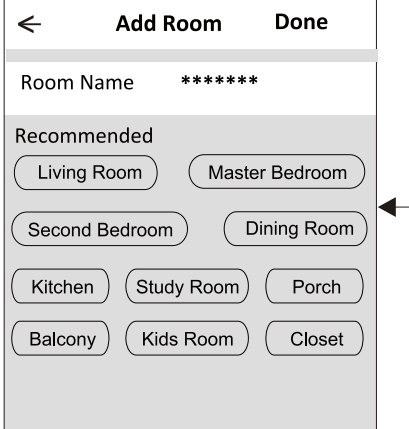

### Se connectez

### Mot de passe oublié

# Si vous avez oublié le mot de passe ou si vous voulez le réinitialiser, procédez comme suit :

- 1. Appuyez sur « Mot de passe oublié ».
- 2. Entrez votre compte (adresse e-mail) et appuyez sur le bouton « Obtenir un code de vérification ».
- 3. Entrez le code de vérification que vous avez reçu par e-mail.
- 4. Définissez le nouveau mot de passe et appuyez sur le bouton « OK ».

| ÷                                                  |                                       |              |
|----------------------------------------------------|---------------------------------------|--------------|
| Login                                              |                                       |              |
| *****                                              |                                       | >            |
| Email address                                      |                                       |              |
| Password                                           |                                       |              |
| L                                                  | Dg in                                 |              |
|                                                    | Forgot                                | bassword     |
|                                                    |                                       |              |
| Login means that you a <sub>l</sub><br><u>Priv</u> | gree with <u>User A</u><br>acy Policy | greement and |

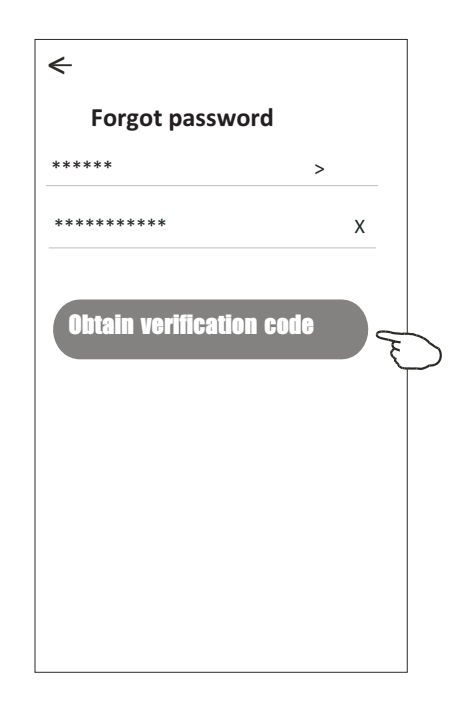

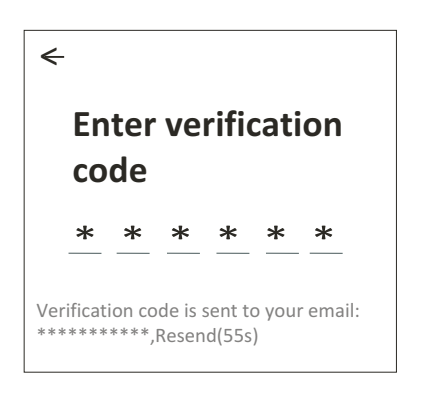

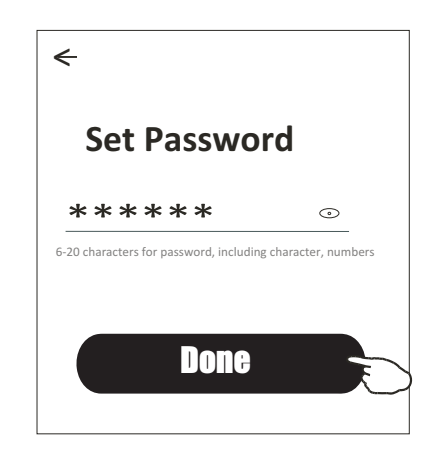

# Ajoutez l'appareil

#### Il y a 3 méthodes en matière d'ajout de l'appareil.

#### Mode CF

- 1. Allumez l'unité intérieure, pas besoin de lancer le climatiseur.
- 2. Cliquez sur « + » dans le coin supérieur droit de l'affchage « Home » (« Accueil ») ou appuyez sur « Add device » (« Ajoutez l'appareil » dans la pièce qui n'a pas d'appareil.
- 3.Appuyez sur le logo « Split Air conditioner » (« Climatiseur Split »).
- 4.Saisissez le mot de passe du même réseau Wi-Fi que votre téléphone intelligent est connecté, puis appuyez sur « Suivant ».
- 5. Suivez les commentaires sur l'écran suivant pour réinitialiser le module Wi-Fi, puis cochez « Confirmer la réinitialisation de l'appareil » et appuyez sur « Suivant ».
- 6. Vous pouvez voir le taux de pourcentage du processus de connexion, en même temps « PP », « SA », « AP » brillant à son tour sur l'affchage intérieur.
  - « PP » signife « Recherche du routeur »
  - « SA » signife « Connecté au routeur »
  - « AP » signife « Connecté au serveur »

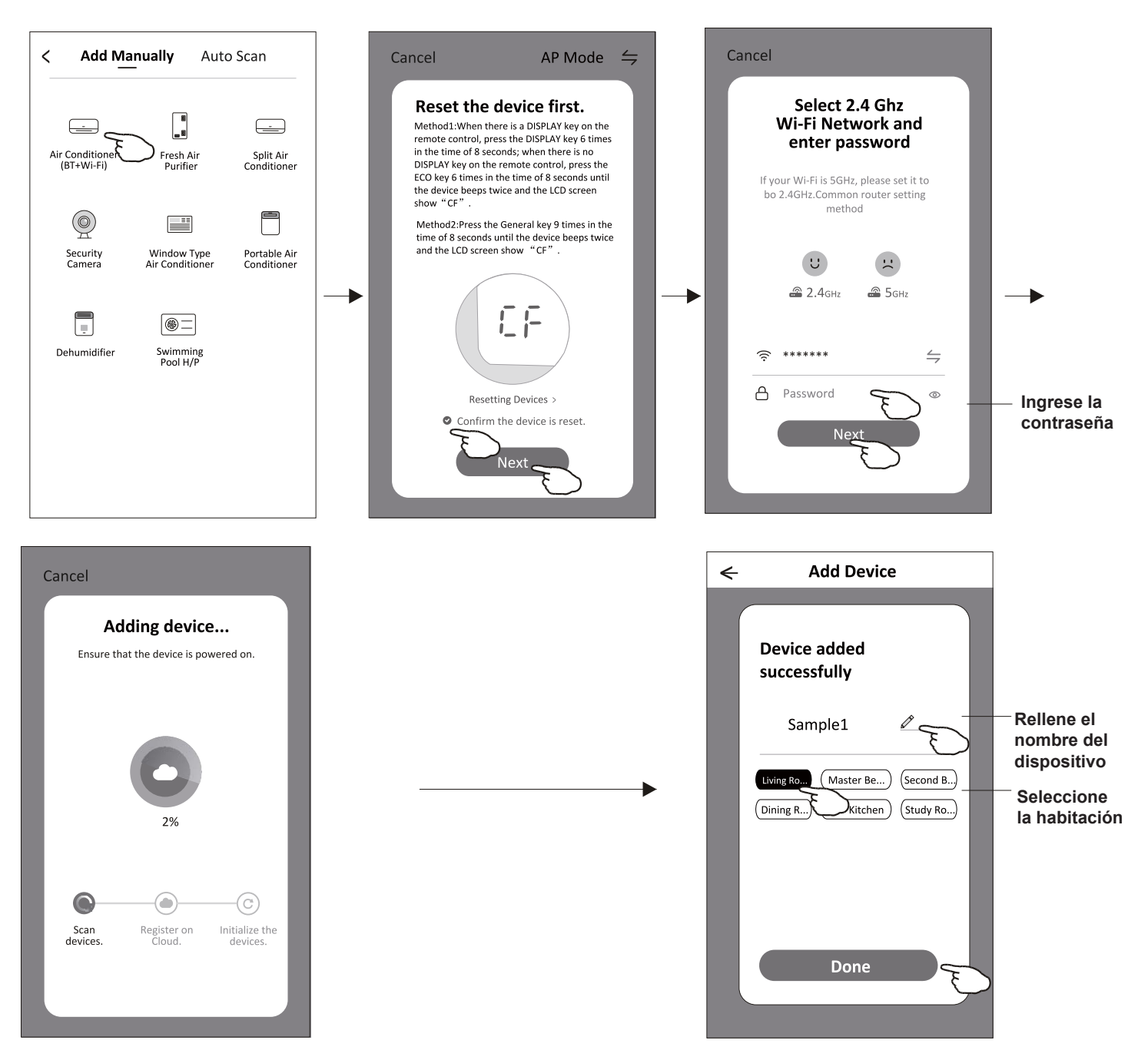

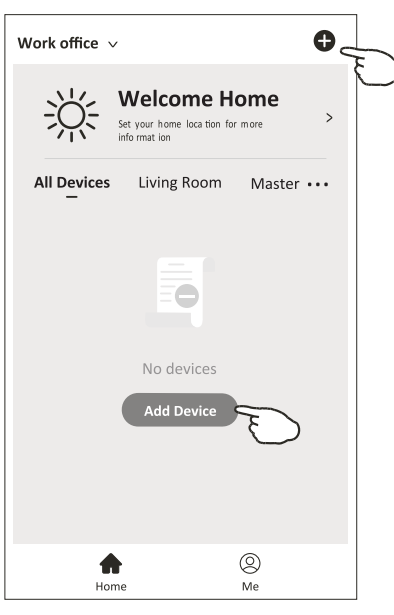

# Ajoutez l'appareil

#### Il y a 3 méthodes en matière d'ajout de l'appareil. Mode 2-AP

- 1. Mettez en marche l'unité intérieure, pas besoin de lancer le climatiseur.
- 2. Cliquez sur « + » dans le coin supérieur droit de l'écran « Accueil » ou appuyez sur « Ajouter un appareil » dans la pièce où il n'y a pas d'appareil.
- 3. Appuyez sur le logo « Climatiseur split ».
- 4. Saisissez le mot de passe du même réseau Wi-Fi que votre téléphone intelligent est connecté, puis appuyez sur « Suivant ».
- 6. Lisez attentivement les instructions et appuyez sur « Connecter maintenant ».
- 7. Dans l'écran de configuration du réseau, sélectionnez "SmartLife-\*\*\*\*", puis appuyez sur «  $\leftarrow$  ».
- 8. Vous pouvez voir le taux de connexion en pourcentage, en même temps « PP », « SA », « AP » clignotent en défilement sur l'écran intérieur.
- « PP » signifie « Recherche du routeur »
- « SA » signifie « Connecter au routeur »
- « AP » signifie « Connecter au serveur »

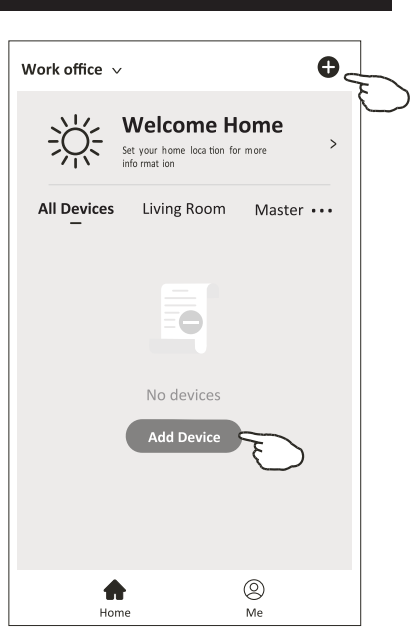

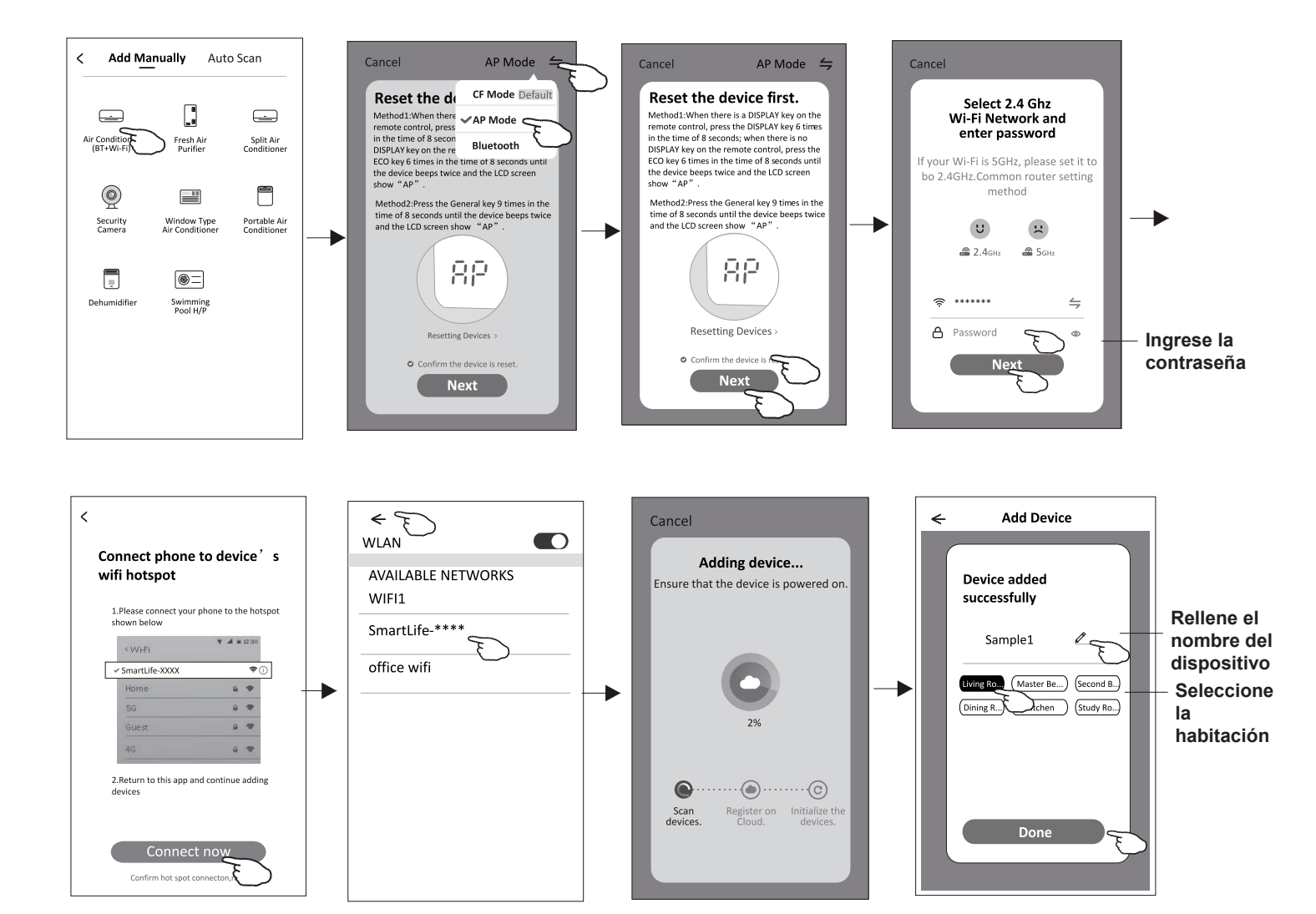

# Ajout de l'appareil

### Il y a 3 méthodes en matière d'ajout de l'appareil.

### 3-Mode de Bluetooth

- 1. Démarrez l'unité intérieure, ce qui n'est pas nécessaire pour le climatiseur
- Cliquez sur « + » dans le coin supérieur droit de l'écran « Home (Accueil) » ou cliquez sur « Add device (Ajout de l'appareil) » dans la pièce sans appareil.
- 3. Appuyez sur le logo « Air conditioner (Climatiseur) (BT+Wi-Fi) ».
- 4. Assurez-vous que la fonction Blue tooth de votre smartphone est disponible.
- Cliquez 
   → dans le coin supérieur droit et choisissez
   « Bluetooth », puis suivez les instruction sur l'écran pour
   réinitialiser le module Wi-Fi, puis cochez « Confirm the blue
   tooth is reset (Confirmer la réinitialisation de bluetooth) » et
   cliquez sur « Next (Suivant) ».
- 6. Sélectionnez l'un des appareils trouvés et cliquez sur « + »
- 7. Saisissez le mot de passe de Wi-Fi qui est pareil avec celui de votre smartphone, puis cliquez sur « Next (Suivant) ».
- 8. Vous pouvez voir le pourcentage du processus de connexion, et en même temps

« PP », « SA », « AP » s'affichent tour à tour sur l'écran intérieur.

- « PP » signifie « Recherche du routeur en cours »
- « SA » signifie « connecté au routeur »
- « AP » signifie « connecté au serveur »

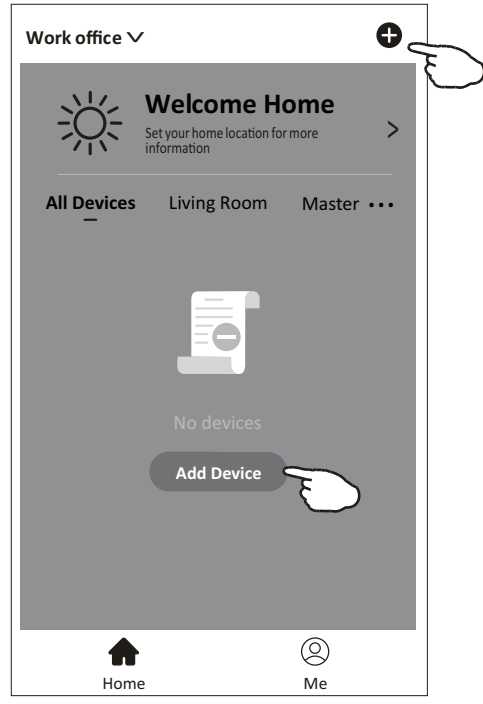

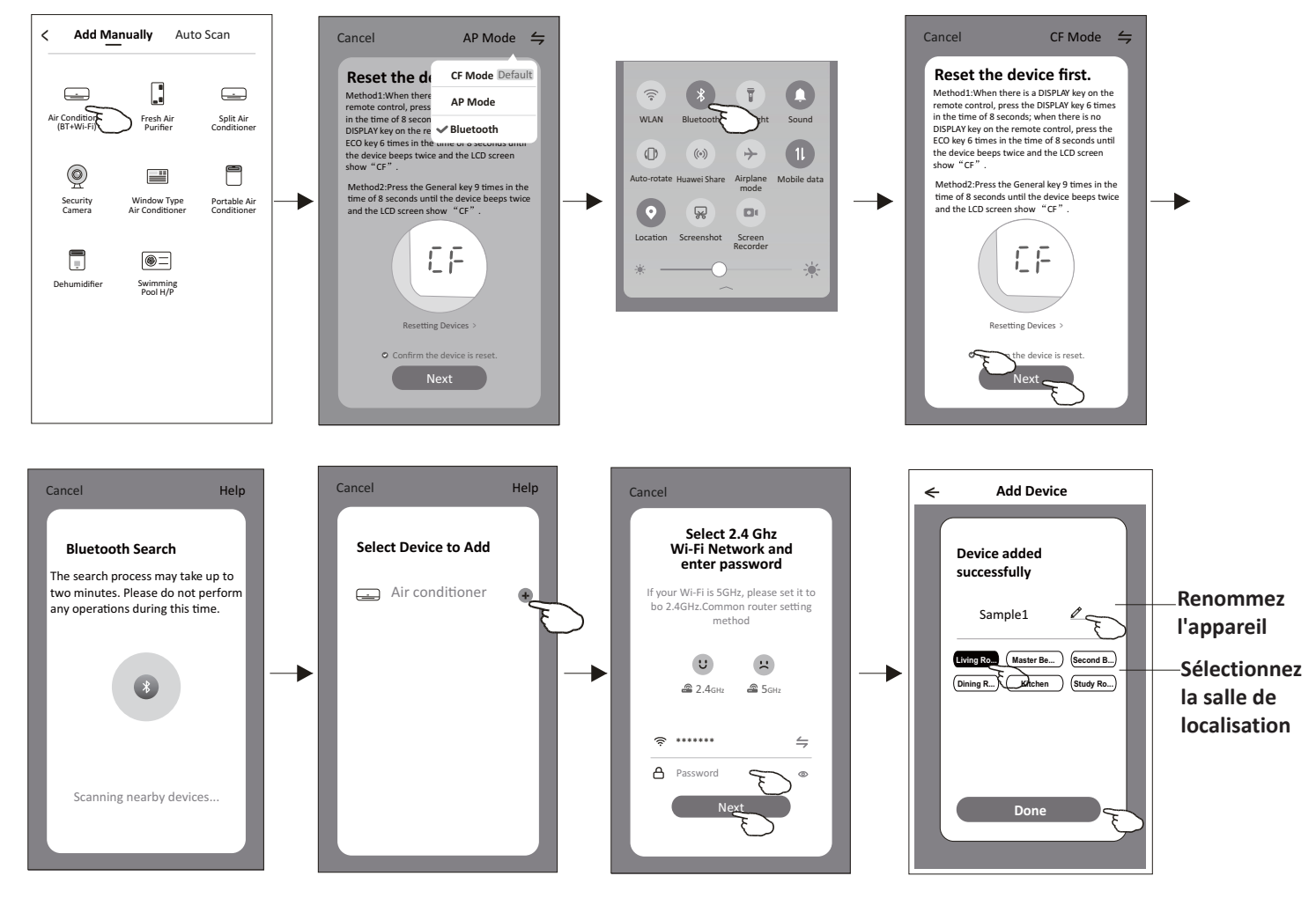

L'affchage de contrôle de l'appareil apparaîtra automatiquement après l'ajout de l'appareil.

L'affchage de contrôle de l'appareil apparaîtra manuellement en appuyant sur le nom de l'appareil sur l'écran « Home » (« Accueil »).

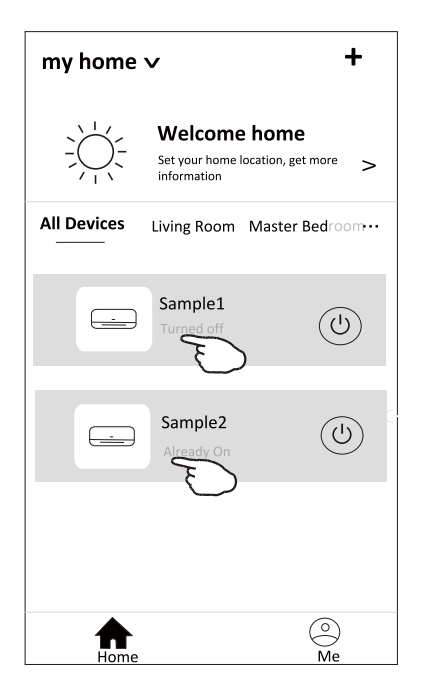

Note :

*Il existe deux formes de contrôle différentes basées sur un logiciel ou un frmware de module Wi-Fi. Veuillez lire attentivement le manuel basant sur l'interface de contrôle réel.* 

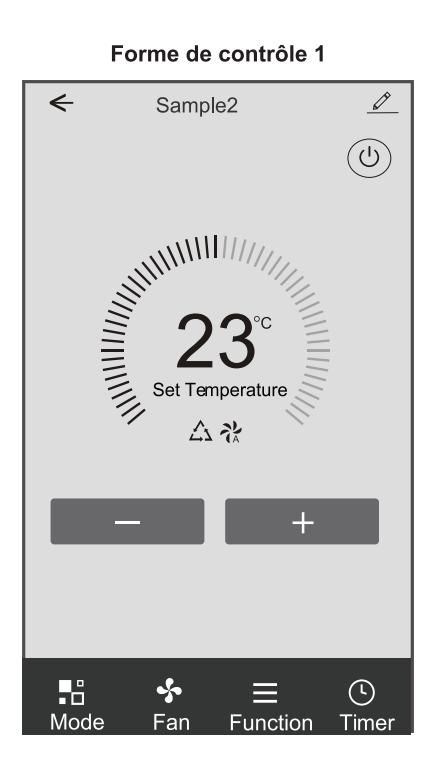

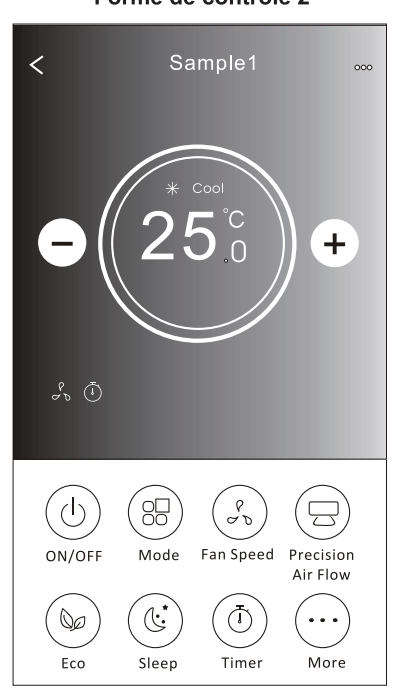

Forme de contrôle 2

#### Forme de contrôle 1

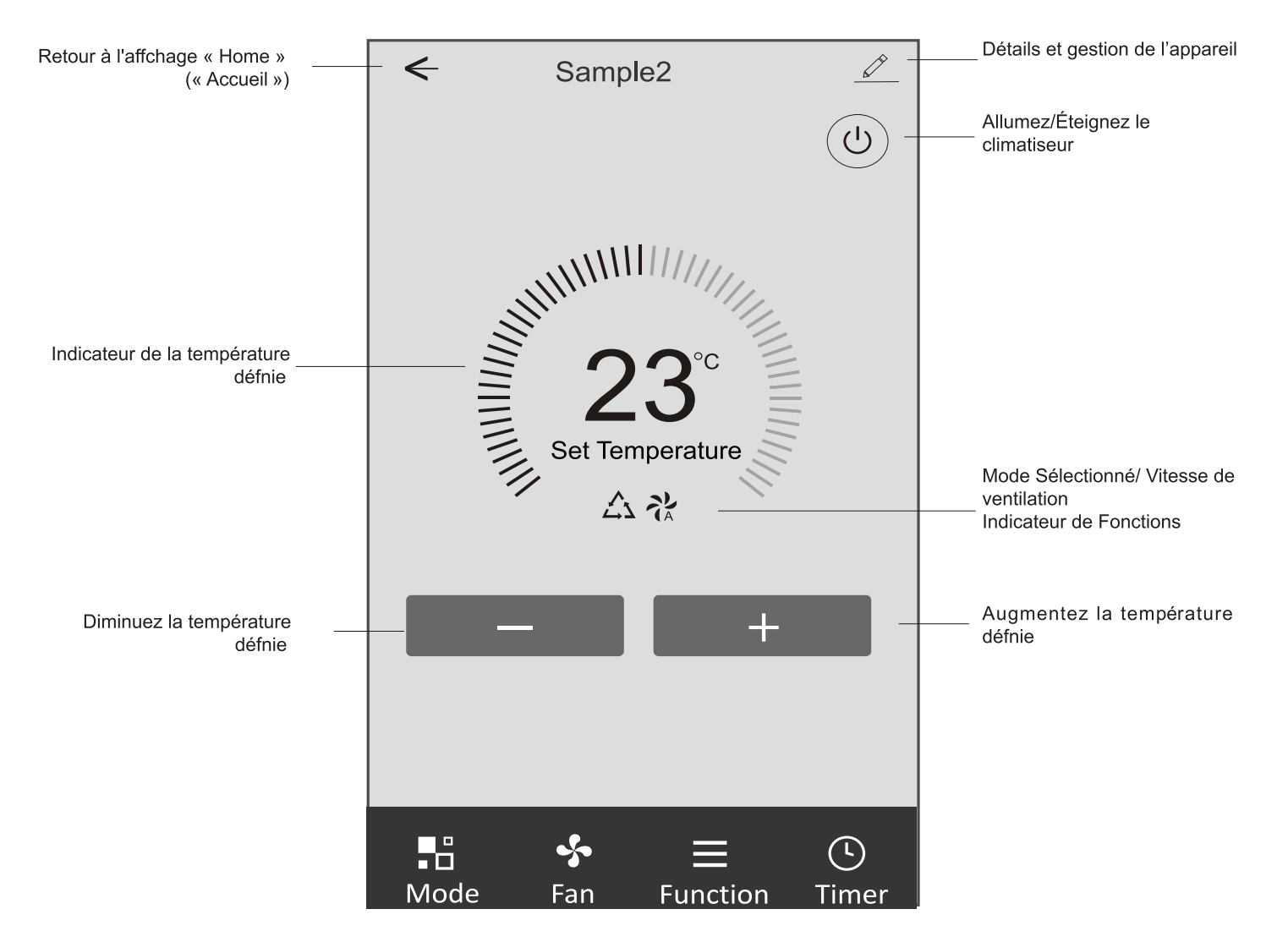

Interface de « Main control » (« Contrôle principal »).

#### Forme de contrôle 1 - Confguration de mode

1.Appuyez sur « Mode » (« Mode ») pour faire apparaître l'affchage « Mode » (« Mode »).

- 2. Sélectionnez l'un des modes Feel/Cool/Heat/Dry/Fan (Commutation intelligente de refroidissement et de chauffage/ Refroidissement/Chauffage/Déshumidifcation d'air/Ventilation).
- 3.Appuyez sur n'importe où autour de la température défnie pour annuler le la confguration « Mode » (« Mode »).

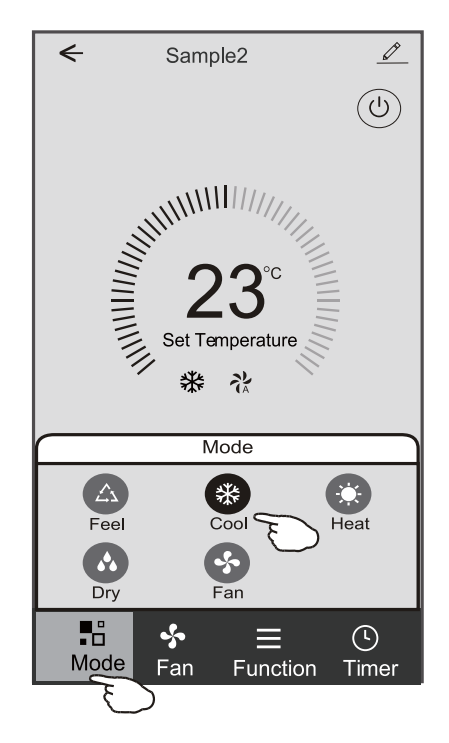

#### Forme de contrôle 1 - Sélectionnez la vitesse de ventilation

- 1. Appuyez sur « Fan » (Ventilation) pour faire apparaître l'affchage « Fan » (Ventilation).
- 2. Sélectionnez l'une des vitesses de ventilation High/med/Low/Auto (Haute vitesse/Vitesse moyenne/Basse vitesse/ Vitesse automatique)..
- 3. Appuyez sur n'importe où autour de la température défnie pour annuler la sélection.

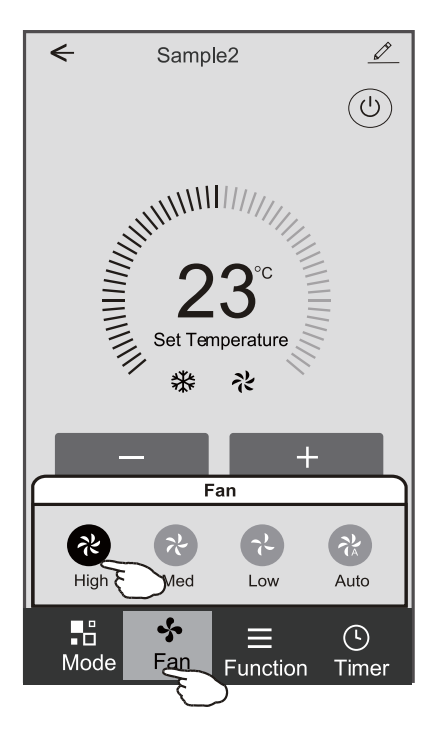

#### Forme de contrôle 1 - Confguration des fonctions

- 1. Tapez « Function » (« Fonction ») pour faire apparaître l'affchage « Fonction » (« Fonction »).
- 2.Sélectionnez l'une des fonctions « Sleep/Turbo/ECO » (« Sommeil/Turbo/ECO »).
- 3. Sélectionnez « UP-DOWN/LEFT-RIGHT » (« HAUT-BAS/GAUCHE-DROIT ») pour le swing automatique avec la direction « UP-DOWN/LEFT-RIGHT » (« HAUT-BAS/GAUCHE-DROIT »).
- 4. Tapez n'importe où autour de la température défnie pour annuler la confguration « Function » (« Fonction »).

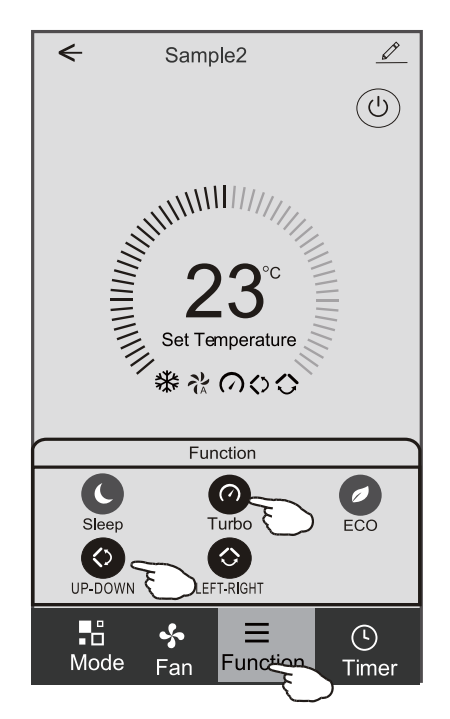

#### Forme de contrôle 1 - Ajout de « Timer » (« Minuterie »)

Appuyez sur « Timer » (« Minuterie » ) pour faire apparaître l'affchage « Add Timer » (« Ajoutez une Minuterie »).
 Appuyez sur « Add Timer » (« Ajoutez une Minuterie »).

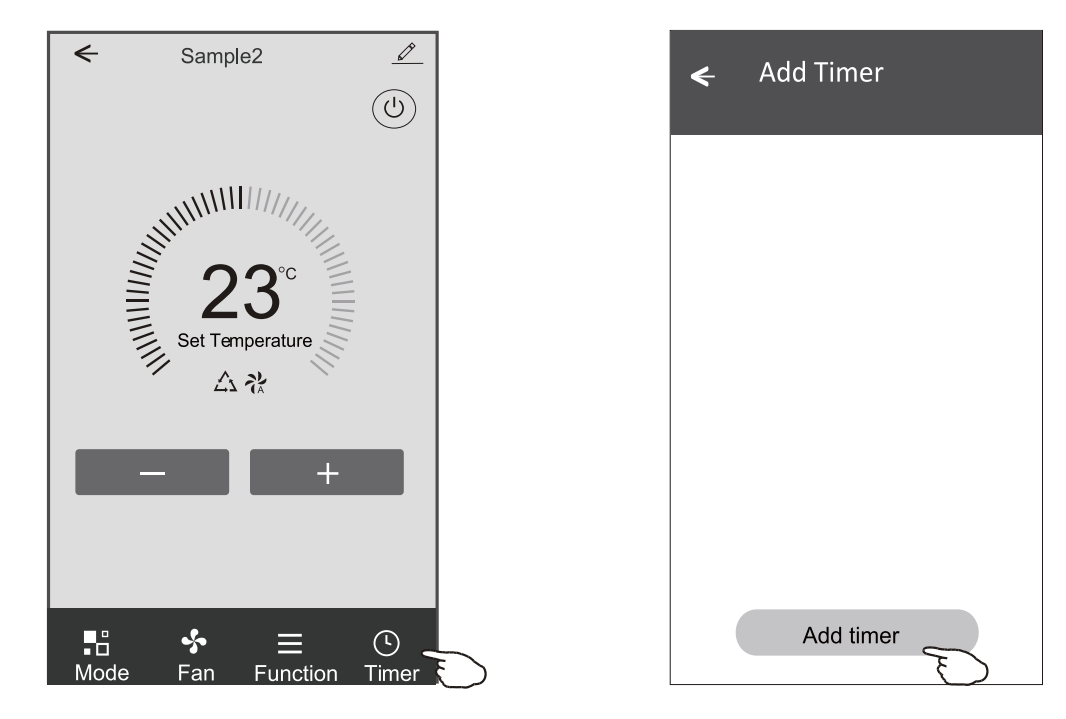

#### Forme de contrôle 1 - Ajout de « Timer » (« Minuterie »)

3.Sélectionnez l'heure, les jours de répétition et « Timer on/off » (« Minuterie activée/désactivée »).

4. Sélectionnez le « Mode/Fan speed/Function » (« Mode/Vitesse de ventilation/Fonction ») et sélectionnez la température défnie pour « Timer on » (« Minuterie activée »).

5. Appuyez sur « Save to add the timer » (« Enregistrez et ajoutez la minuterie »).

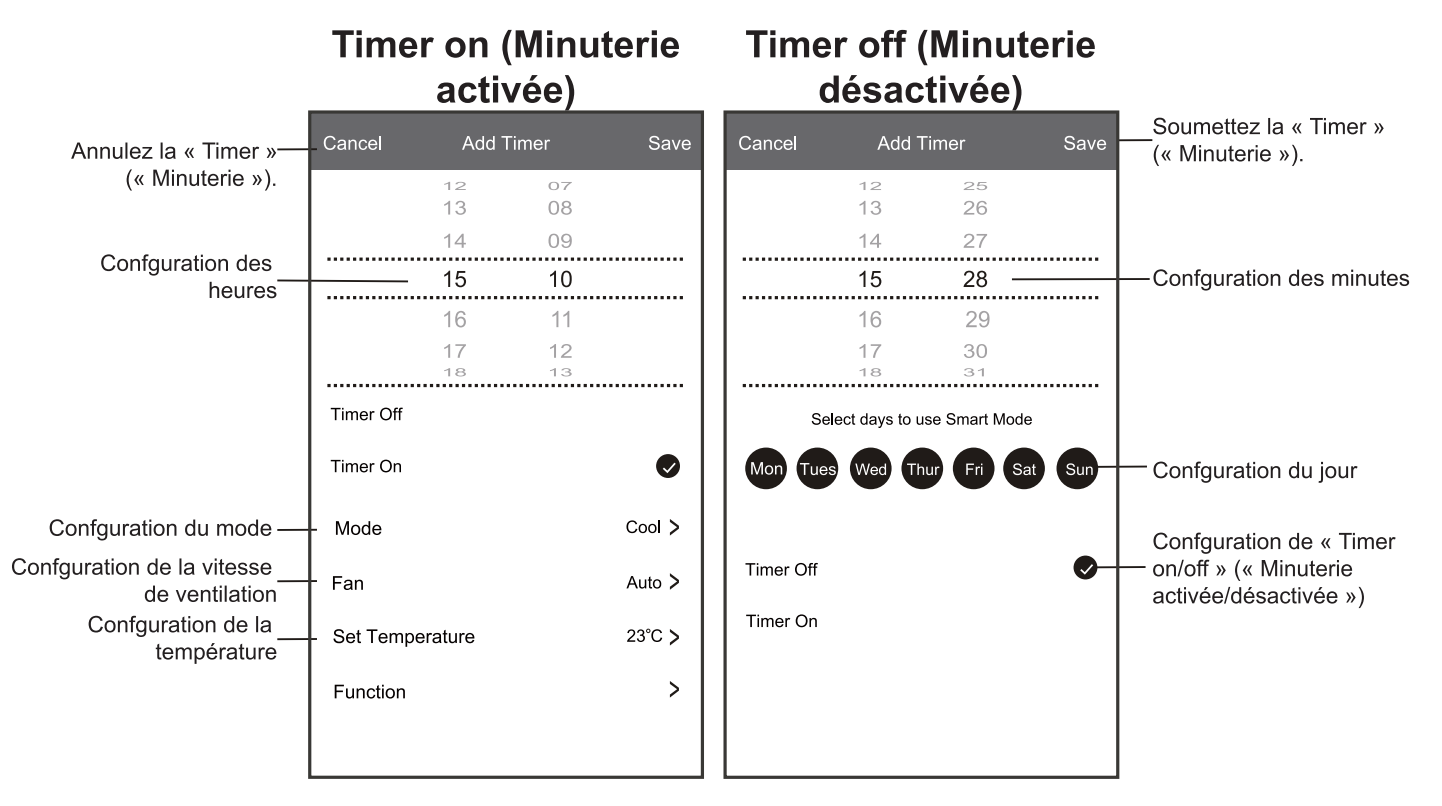

#### Forme de contrôle 1 - Gestion de « Timer » (« Minuterie »)

- 1. Appuyez sur la barre de la minuterie pour modifer la Minuterie comme le processus d'ajout de « Timer » (« Minuterie »). 2.Cliquez sur le commutateur pour activer ou désactiver la « Timer » (« Minuterie »).
- 3. Maintenez la barre de la Minuterie pendant environ 3 secondes et sautez « Remove Timer » (« Supprimez la
- Minuterie ») sur l'écran, appuyez sur « CONFIRM » (CONFIRMEZ ») et supprimer la « Timer » (« Minuterie »).

| 🗲 Add Timer                      |                                |
|----------------------------------|--------------------------------|
| Timer accuracy is -/+ 30 seconds |                                |
| 12:20<br>Once<br>Timer:Off       | Remove Timer Remove the timer? |
| 12:20<br>Mon, Tue, Wed, Thurs    |                                |
| Timer: On 16℃ Cool Turbo UP-DOWN |                                |
| Add timer                        |                                |

#### Forme de contrôle 2

#### Interface de « Main control » (« Contrôle principal »)

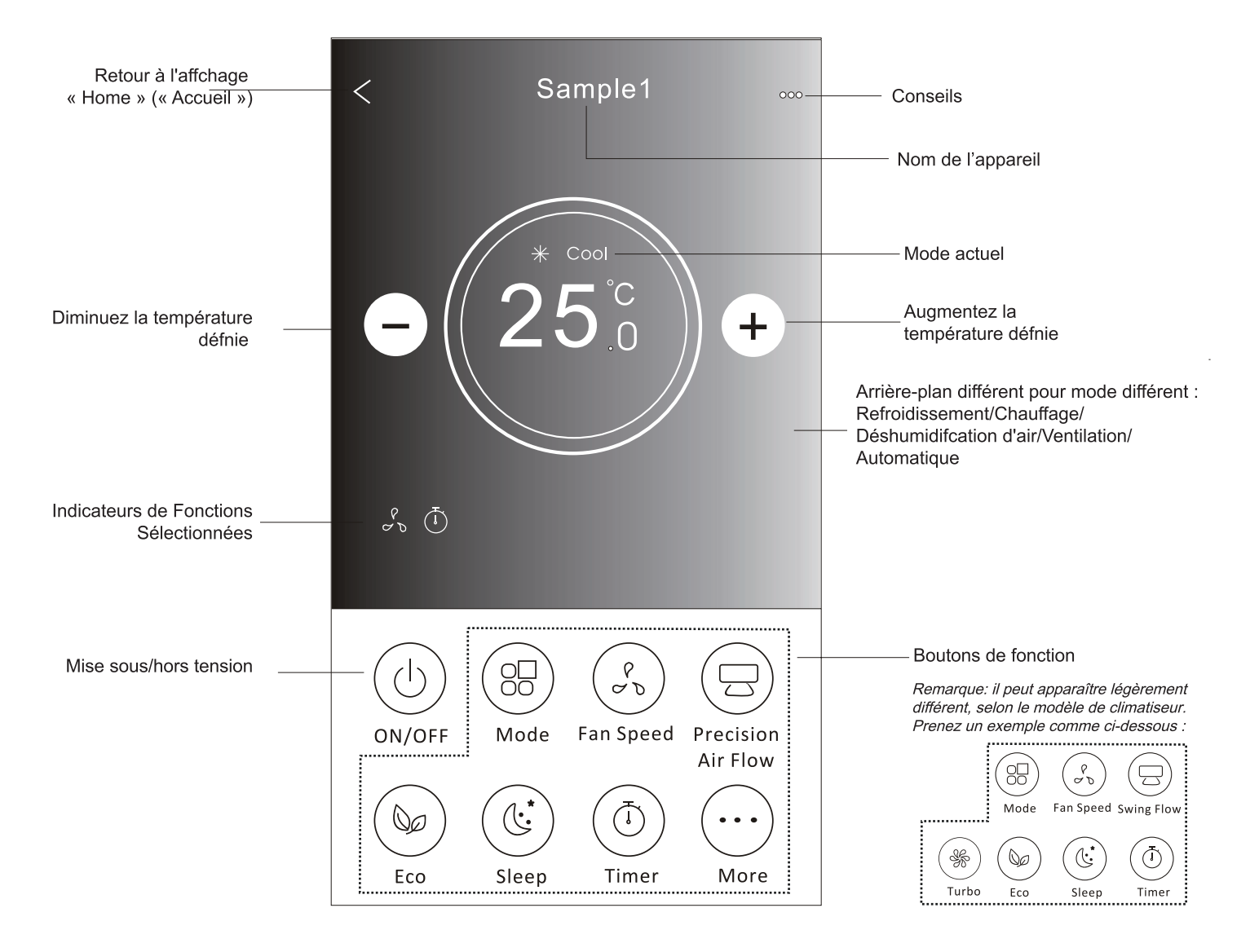

#### Forme de contrôle 2 - Confguration de mode

- 1. Appuyez sur le bouton « Mode button » (« Bouton Mode »).
- 2. Il y a 5 modes sur l'affchage « Mode », appuyez sur un bouton pour défnir le mode de fonctionnement du Climatiseur.
- 3. Appuyez sur le bouton « X » pour revenir à l'affchage « Main control » (« Contrôle principal »).
- 4. Le mode et l'arrière-plan changeront sur l'écran.

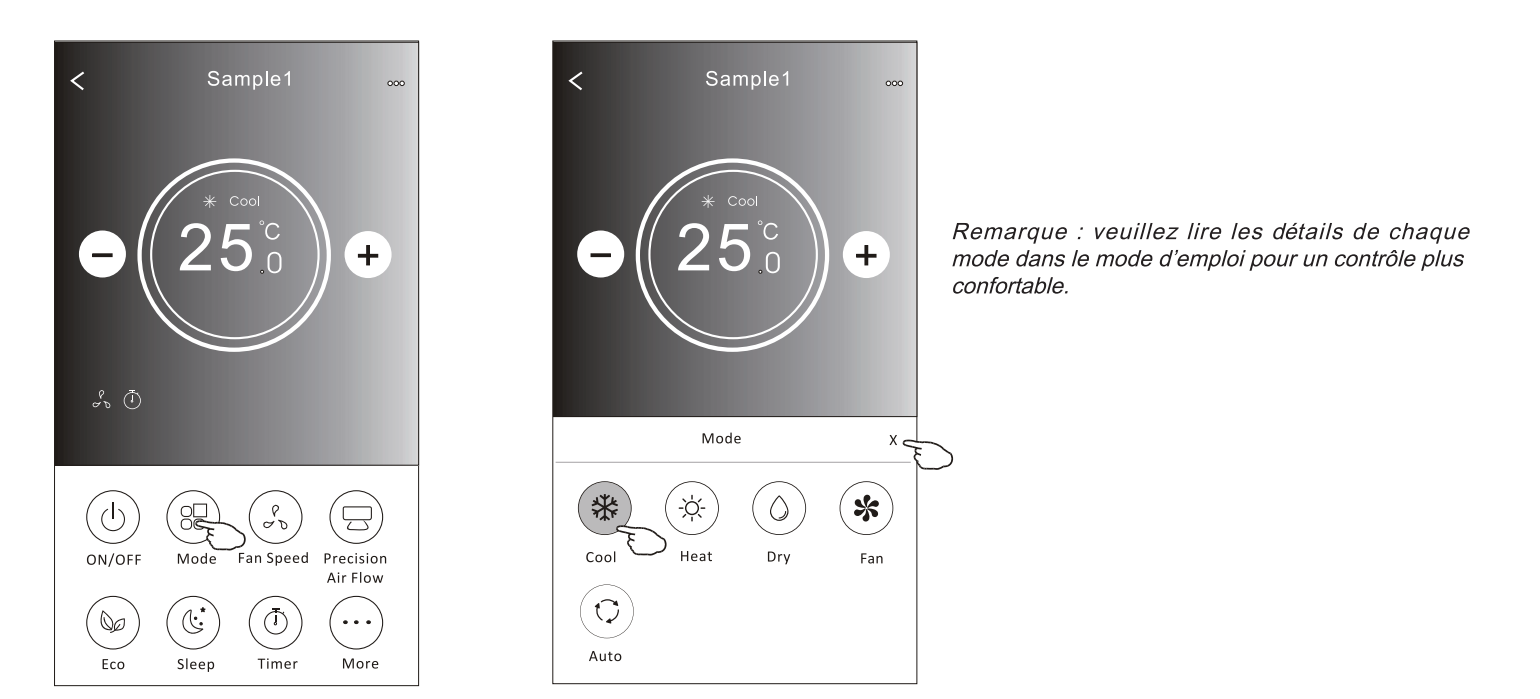

#### Forme de contrôle 2 - Sélection de la vitesse de ventilation

- 1. Appuyez sur le bouton « Fan speed » (« Vitesse de ventilation »).
- 2. Choisissez la « Fan speed » (« Vitesse de ventilation ») souhaitée et appuyez-la.
- 3. Appuyez sur le bouton « X » pour revenir à l'affchage « Main control » (« Contrôle principal »).
- 4. L'indicateur de « fan speed » (« Vitesse de ventilation » sélectionné apparaît sur l'écran.

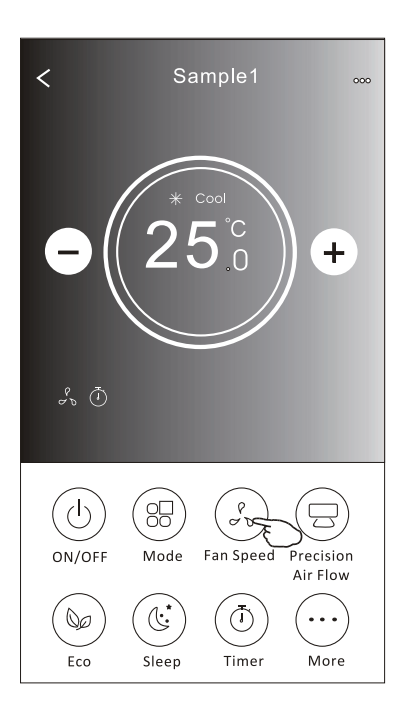

| <     | Se<br>25    | timple1  | •••                        |   |
|-------|-------------|----------|----------------------------|---|
|       | Fan         | Speed    | х с                        | ξ |
| Turbo | high<br>Low | Mid-High | P<br>D<br>Mid<br>Q<br>Auto | > |

| Mode (Mode)            | Fan Speed Vitesse de<br>ventilation |
|------------------------|-------------------------------------|
| Refroidissement        | Toutes vitesses                     |
| Ventilation            | Toutes vitesses                     |
| Déshumidifcation d'air |                                     |
| Chauffage              | Toutes vitesses                     |
| Automatique            | Toutes vitesses                     |

Note :

LA FAN SPEED (VITESSE DE VENTILATION) ne peut pas être réglée en mode Dry (Déshumidifcation d'Air).

Note : L'affchage FAN SPEED (VITESSE DE VENTILATION) peut apparaître légèrement différent, selon le modèle de climatiseur. Prenez un exemple comme ci-dessous :

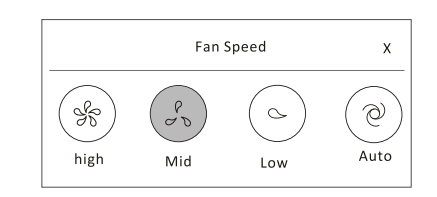

#### Forme de contrôle 2 - Contrôle du Débit d'Air

- 1. Appuyez sur le bouton « Precision Air Flow » (Débit d'Air de Précision » ou « Swing Flow » (Débit de Balayage).
- 2. Choisissez le débit d'air désiré et appuyez-le.
- 3. Appuyez sur le bouton X pour revenir à l'affchage « Main control » (« Contrôle principal »).
- 4. L'indicateur de « Air Flow » (« Débit d'Air ») sélectionné apparaît sur l'écran.
- Note : Pour certains modèles sans vent Left-Right (Gauche-Droite) automatique, si vous l'activez, vous entendrez un bip, mais aucune action.

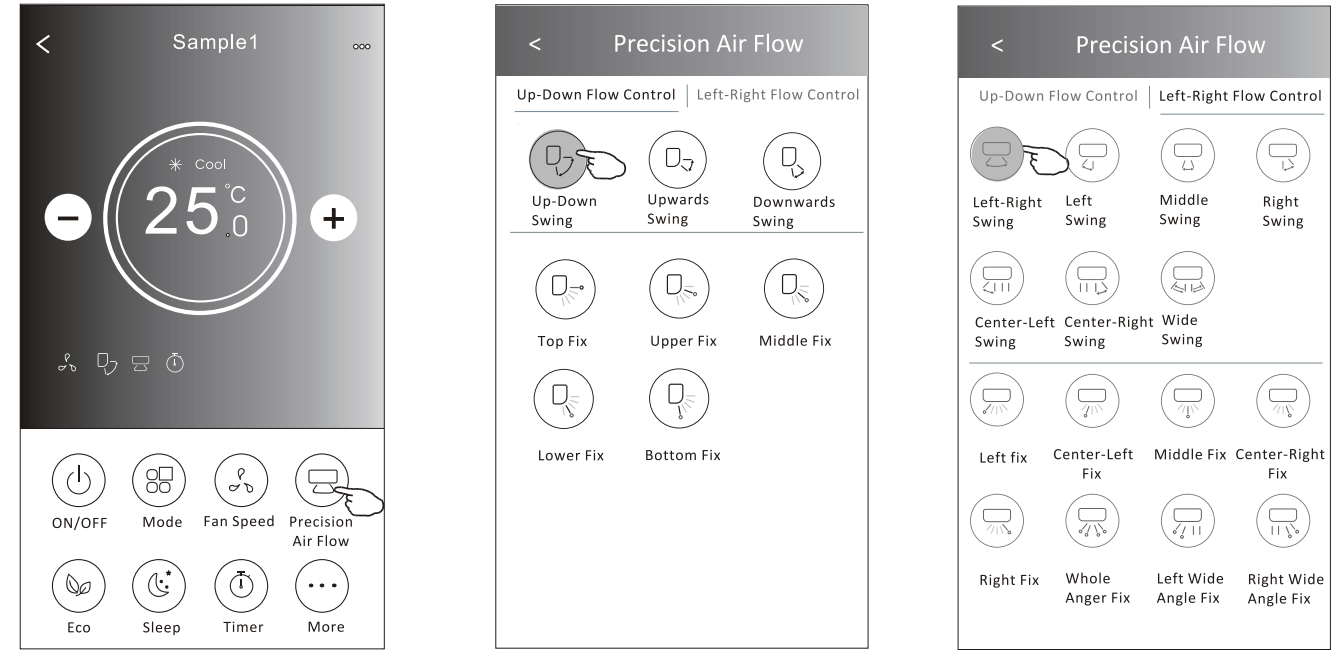

**Note :** L'affchage « Main control » (« Contrôle principal ») et l'affchage « Air Flow » (« Débit d'Air ») peuvent apparaître légèrement différents, selon le modèle de climatiseur. Prenez un exemple comme ci-dessous :

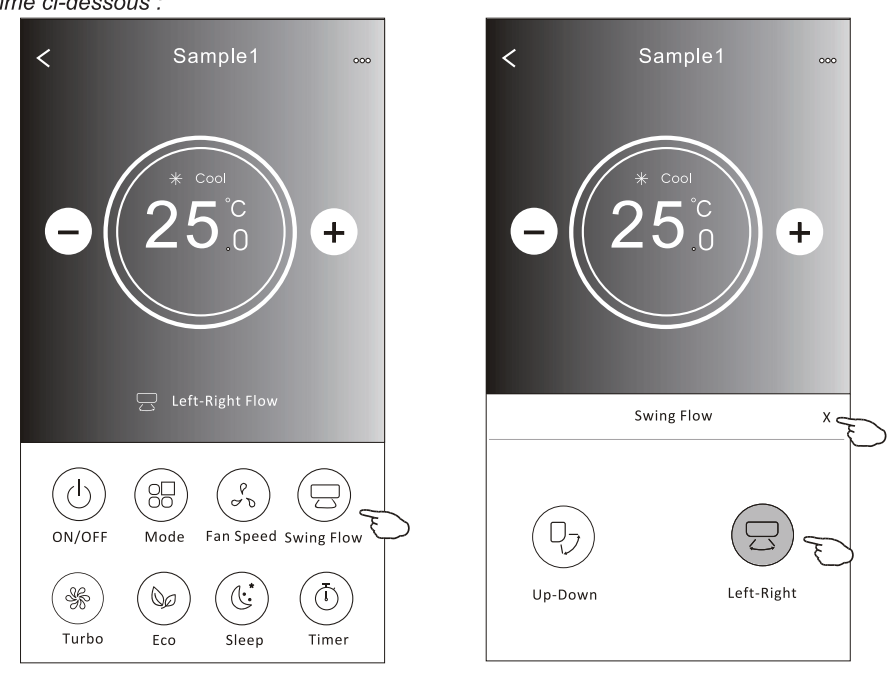

#### Forme de contrôle 2 - Fonction ECO

- 1. Pour la fonction Eco, appuyez simplement sur le bouton pour activer la fonction, le bouton s'allumera et l'indicateur apparaîtra sur l'écran.
- 2. Appuyez de nouveau pour désactiver la fonction.
- 3. Température contrôlée pour certains modèles de climatiseurs :

En mode de « Cooling » (« Refroidissement »), la nouvelle température défnie sera  $\ge$  26 °C. En mode « Heating » (« Chauffage »), la nouvelle température défnie sera  $\le$  25 °C.

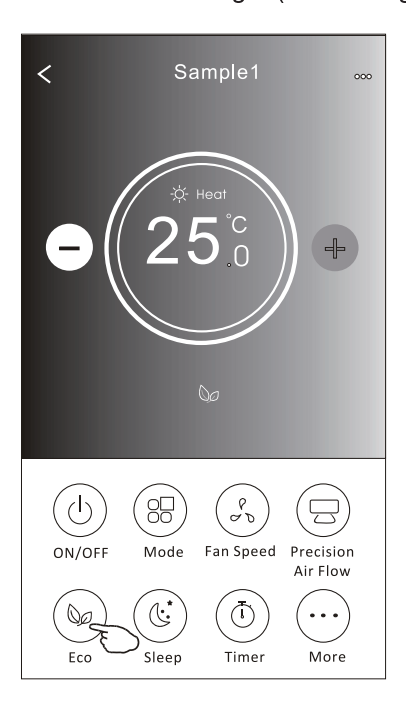

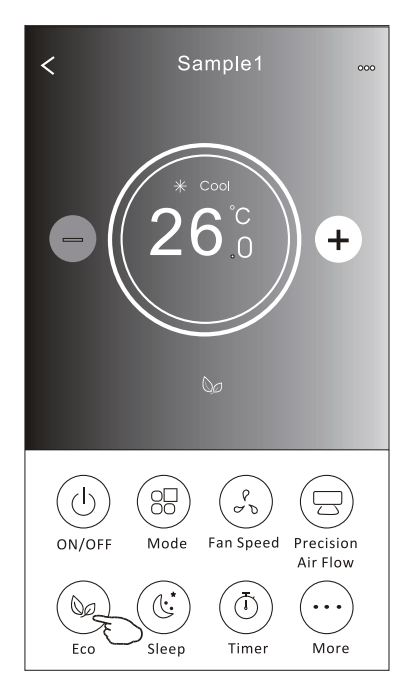

| Mode                      | ECO activé |
|---------------------------|------------|
| Refroidissement           | Oui        |
| Ventilation               |            |
| Déshumidifcation<br>d'air | Oui        |
| Chauffage                 |            |
| Automatique               |            |

ECO est désactivé en mode « Fan/ Dry/Auto » (Ventilation/Déshumidifcation d'air/Automatique).

**Note** : L'affchage « Main control » (« Contrôle principal ») et la méthode de contrôle ECO peuvent apparaître légèrement différents, selon le modèle de climatiseur.

Prenez un exemple comme ci-dessous :

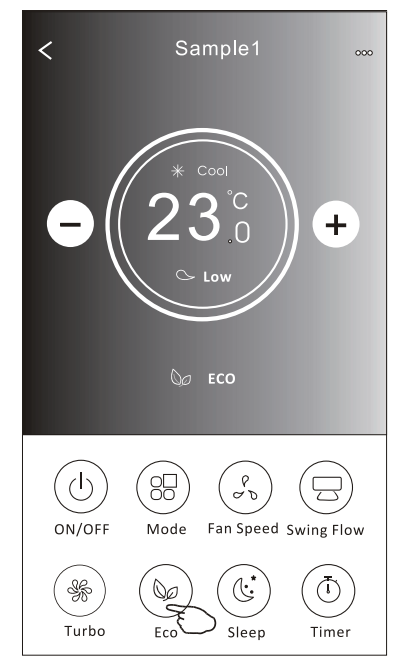

#### Note :

ECO est également désactivé en mode « Turbo/Sleep » (Turbo/ Sommeil ») pour certains modèles de climatiseurs.

#### Forme de contrôle 2 - Fonction « Sleep » (« Sommeil »)

- 1. Appuyez sur le bouton « Sleep » (« Sommeil »).
- 2.Choisissez le mode « Sleep » (« Sommeil ») souhaité et appuyez-le.
- 3. Appuyez sur le bouton X pour revenir à l'affchage « Main control » (« Contrôle principal »).
- 4. L'indicateur de mode « Sleep » (« Sommeil ») sélectionné apparaîtra sur l'écran.

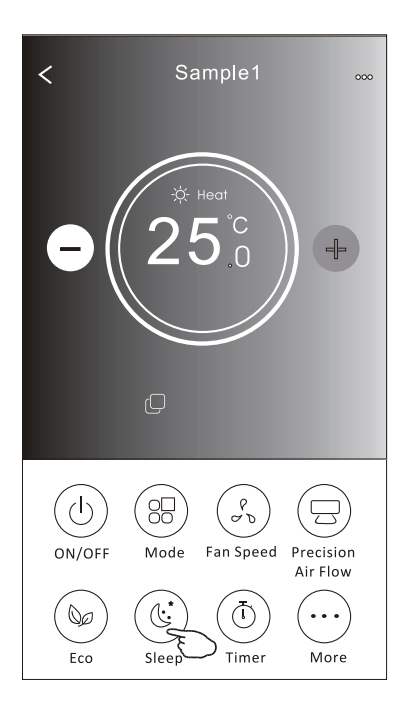

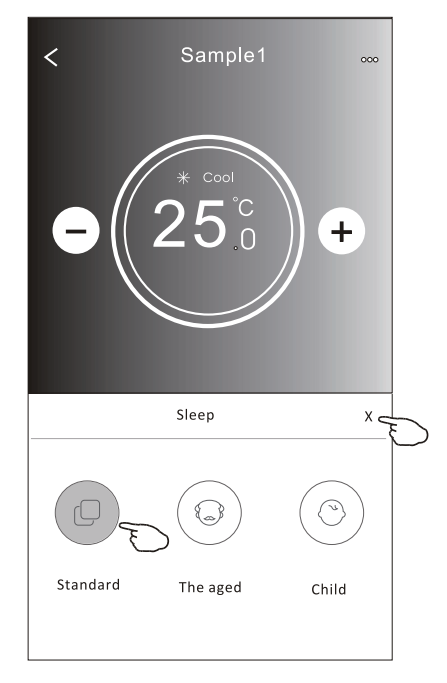

| Mode (Mode)               | Mode « Sleep »<br>(« Sommeil ») activé |
|---------------------------|----------------------------------------|
| Refroidissement           | Oui                                    |
| Ventilation               |                                        |
| Déshumidifcation<br>d'air | Oui                                    |
| Chauffage                 |                                        |
| Automatique               |                                        |

Le mode « Sleep » (« Sommeil ») est désactivé en mode « Fan/ Dry/Auto » (Ventilation/ Déshumidifcation d'air/Automatique »).

#### Note :

L'affchage « Main control » (« Contrôle principal ») peut apparaître légèrement différent, selon le modèle de climatiseur. Prenez un exemple comme ci-dessous :

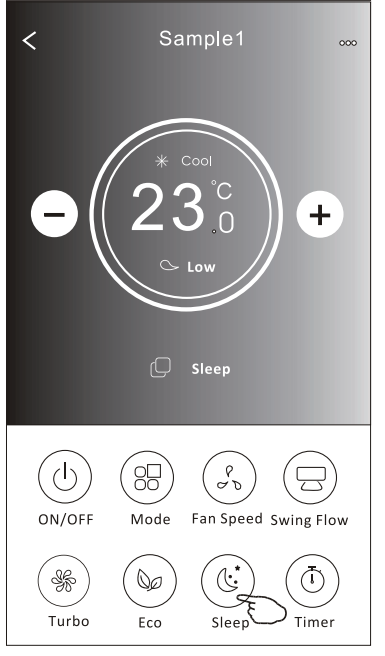

#### Cool Cool

#### Note :

Le mode «Sleep » (« Sommeil ») est également désactivé en mode « Turbo/Sleep » (Turbo/Sommeil ») pour certains modèles de climatiseurs.

### Forme de contrôle 2 - Confguration de « Timer(on) » (« Minuterie (activée))

1.Appuyez sur le bouton « Timer » (« Minuterie »).

- 2. Appuyez sur « + » dans le coin supérieur droit de l'écran principal de « Timer » (« Minuterie »).
- 3. Choisissez « Time/Repeat/Switch OFF » (« Minuterie/Répétez/Commutateur Désactivez»), puis appuyez sur « Save » (« Sauvegardez »).
- 4.La minuterie (désactivée) apparaîtra sur l'écran principal de « Timer » (« Minuterie »).

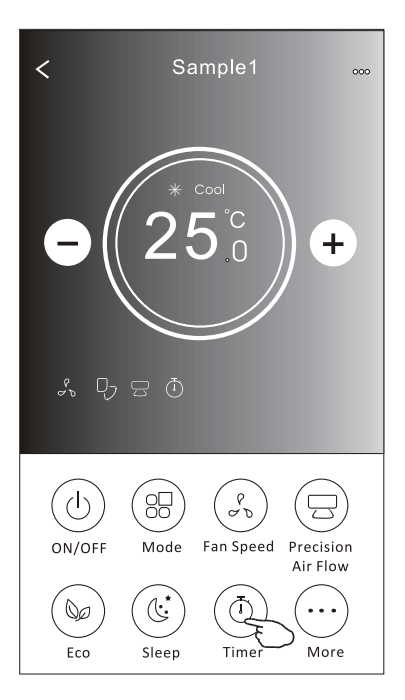

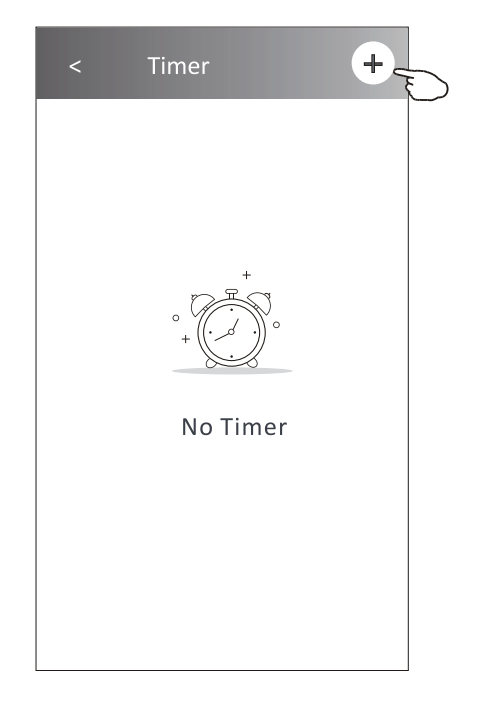

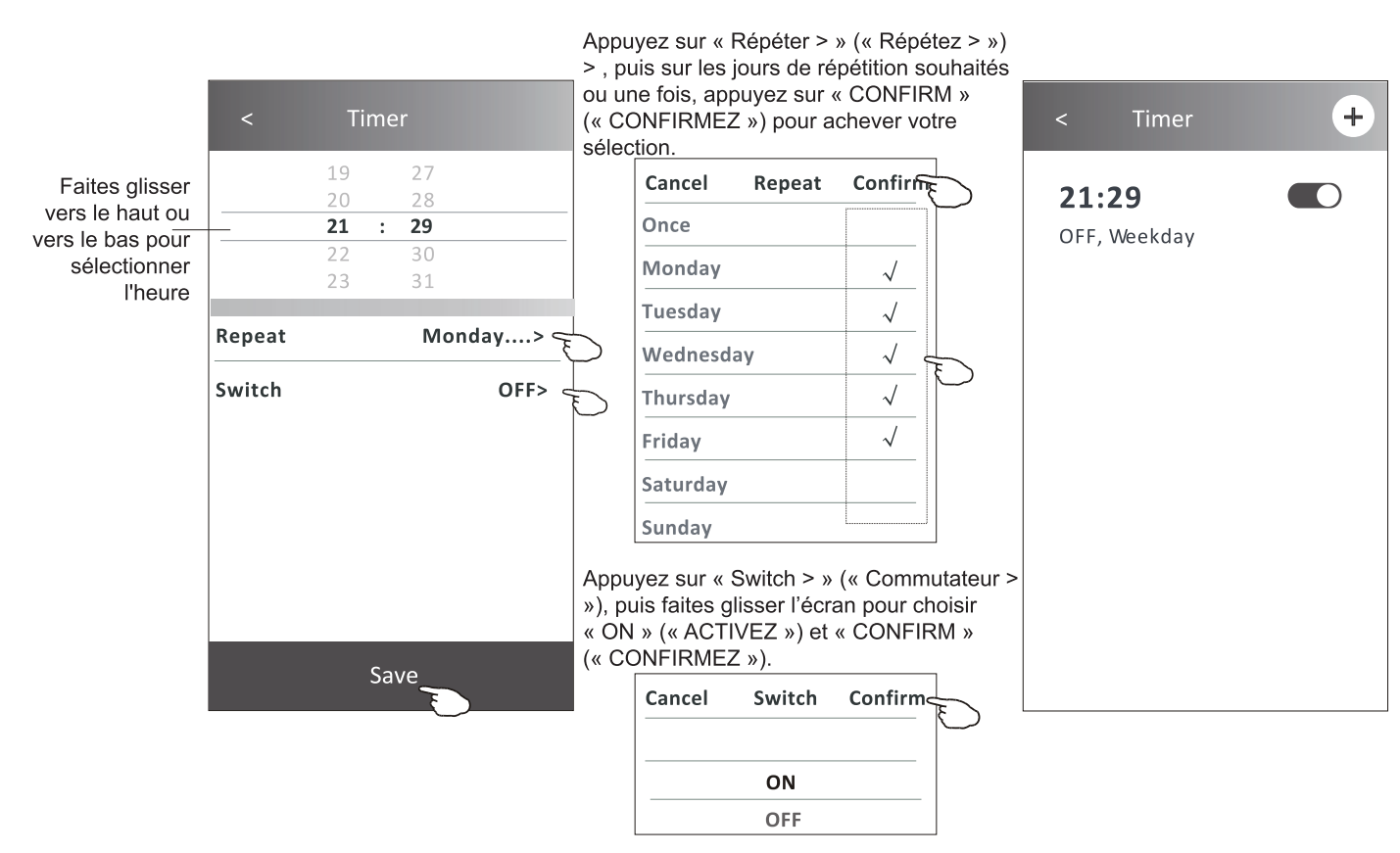

#### Forme de contrôle 2 - Confguration de « Timer (off) » (« Minuterie (désactivée »)

- 1.Appuyez sur le bouton « Timer » (« Minuterie »).
- 2. Appuyez sur « + » dans le coin supérieur droit de l'écran principal de « Timer » (« Minuterie »).
- 3. Confgurez le/la « Time/Repeat Date/Switch(ON)/Temperature/Mode/Fan speed/Air Flow » (« Minuterie/Date de Répétition/Activez/Température/Mode/Vitesse de Ventilation/Débit d'Air ») comme vous le souhaitez, puis appuyez sur « Save » (« Sauvegardez »).
- 4.La minuterie apparaîtra sur l'écran principal de « Timer » (« Minuterie »).

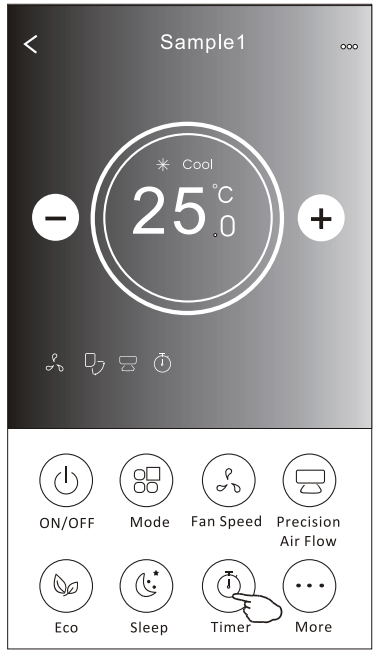

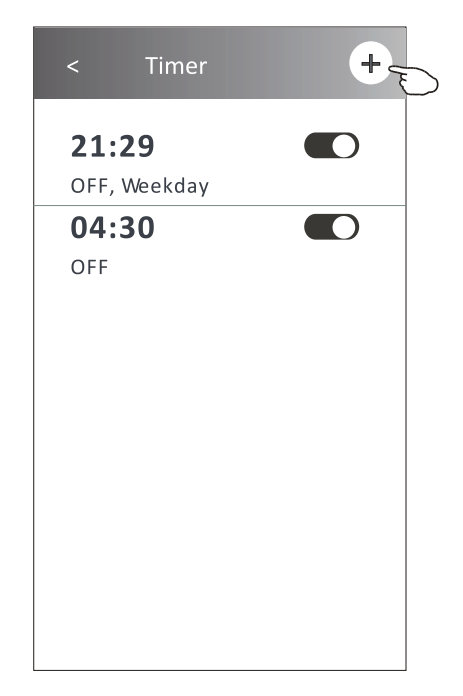

Appuyez sur « Répéter » (« Répétez ») > , puis sur les jours de répétition souhaités ou une fois, appuyez sur « CONFIRM » (« CONFIRMEZ ») pour achever votre sélection.

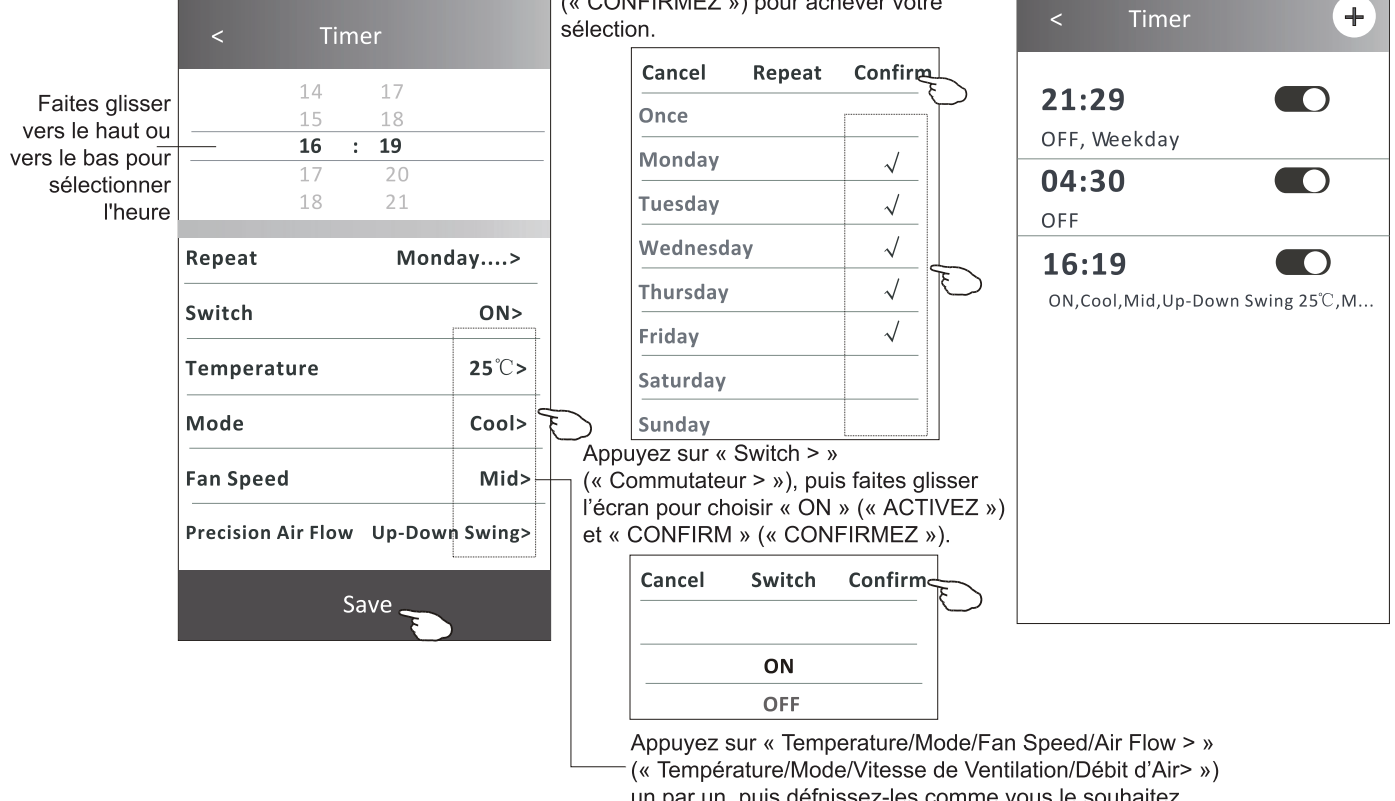

(« Temperature/Mode/Vitesse de Ventilation/Debit d'Air> ») un par un, puis défnissez-les comme vous le souhaitez, comme indiqué dans le chapitre précédent, puis appuyez sur « Confrm » (« Confrmer ») pour achever la confguration.

### Forme de contrôle 2 - Gestion de « Timer » (« Minuterie »)

1. Changez la confguration de « Timer » (« Minuterie ») :

Appuyez sur n'importe où dans la barre de la liste de la minuterie, sauf la barre de commutation pour accéder à la « Timer » (« Minuterie »), modifez la confguration, puis appuyez sur « Save » (« Sauvegardez »).

- 2. Activez ou désactivez la « Timer » (« Minuterie ») : Appuyez sur la gauche du commutateur pour désactiver la « Timer » (« Minuterie »). Appuyez sur la droite du commutateur pour activer la « Timer » (« Minuterie »).
- 3. Supprimez la « Timer » (« Minuterie ») :

Faites glisser la barre de liste de la « Timer » (« Minuterie ») de droite à gauche jusqu'à ce que le bouton « Delete » (« Supprimer ») apparaisse, puis appuyez sur « Delete » (« Supprimer »).

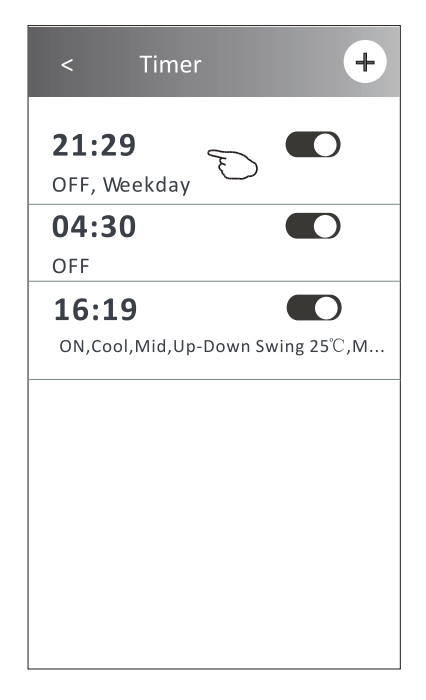

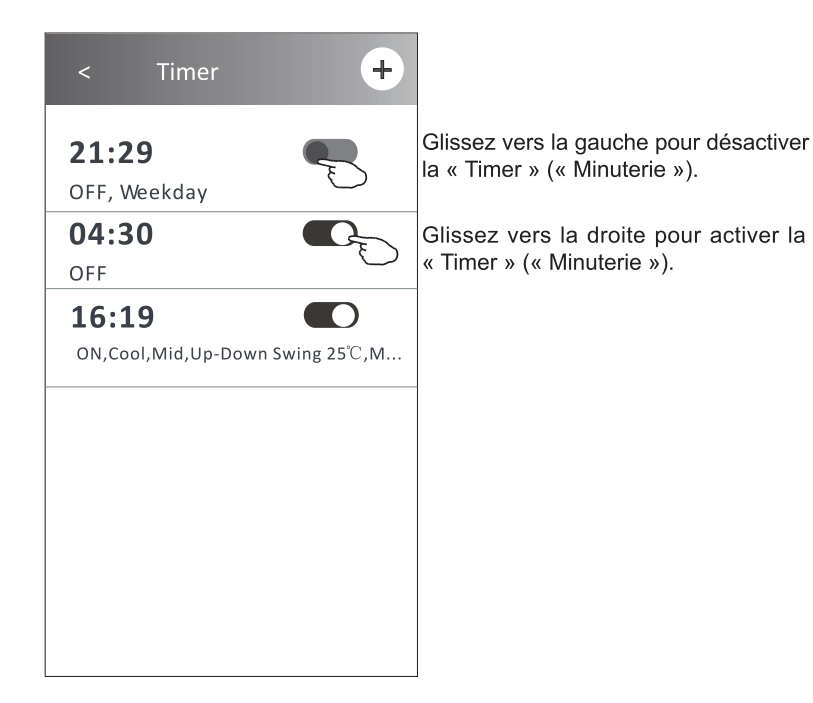

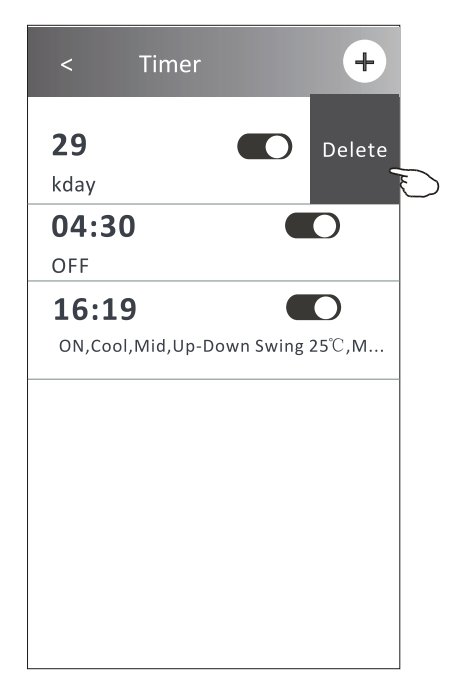

#### Forme de contrôle 2 - Fonctions Diverses

1. Appuyez sur le bouton « More » (« Plus ») pour utiliser des fonctions supplémentaires s'il apparaît sur l'écran.

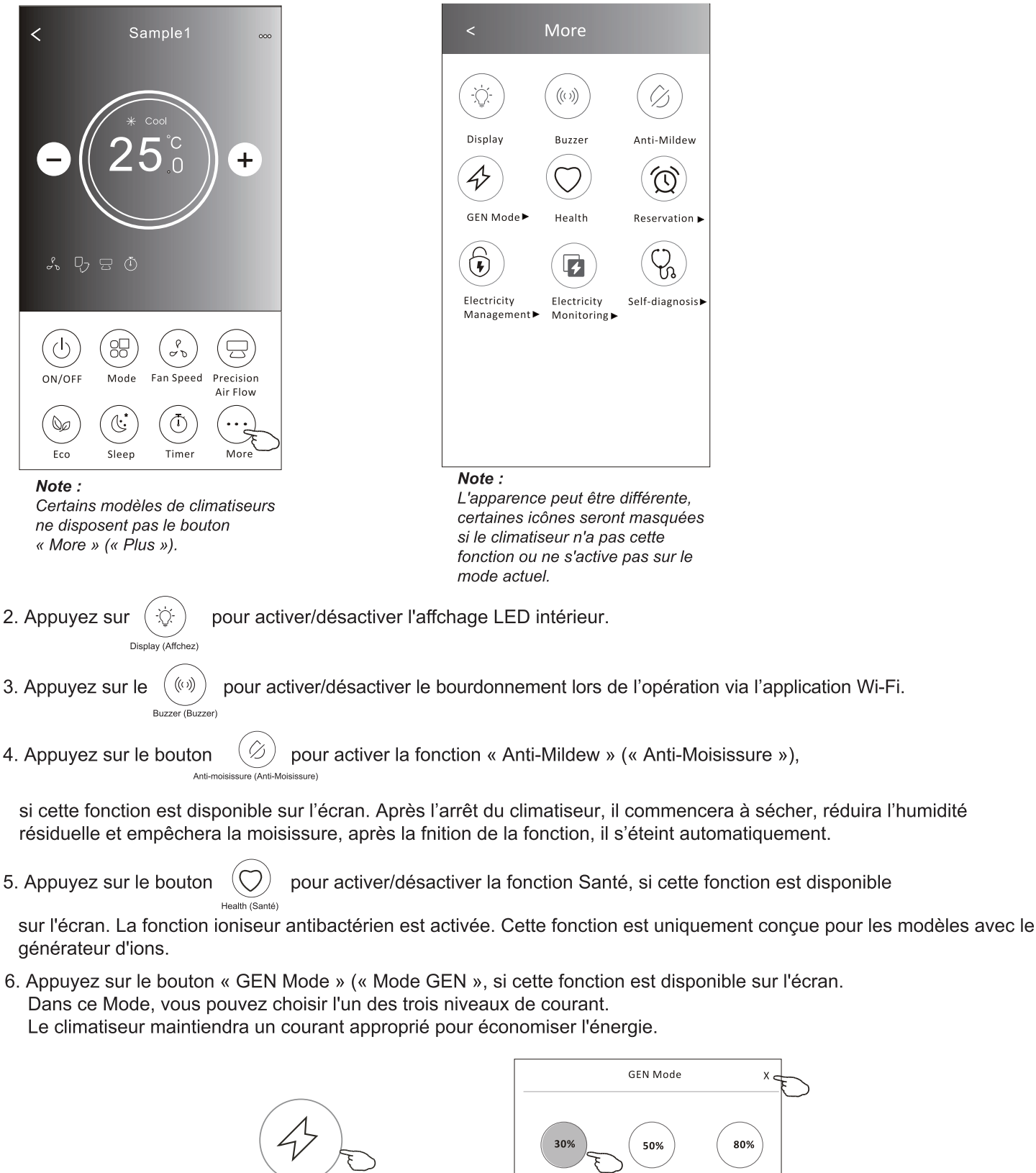

GEN Mode (Mode GEN) ►

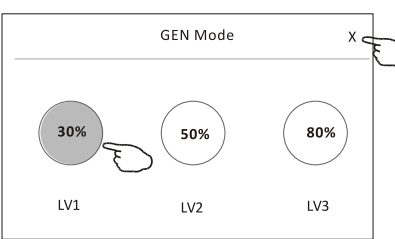

### Contrôle du climatiseur

#### Forme de contrôle 2 - Fonctions Diverses

7. Appuyez sur le bouton « Electricity Monitoring » (« Surveillance de l'Électricité »), si cette fonction est disponible sur l'écran.

À l'aide de cette fonction, vous pouvez surveiller la consommation électrique du climatiseur.

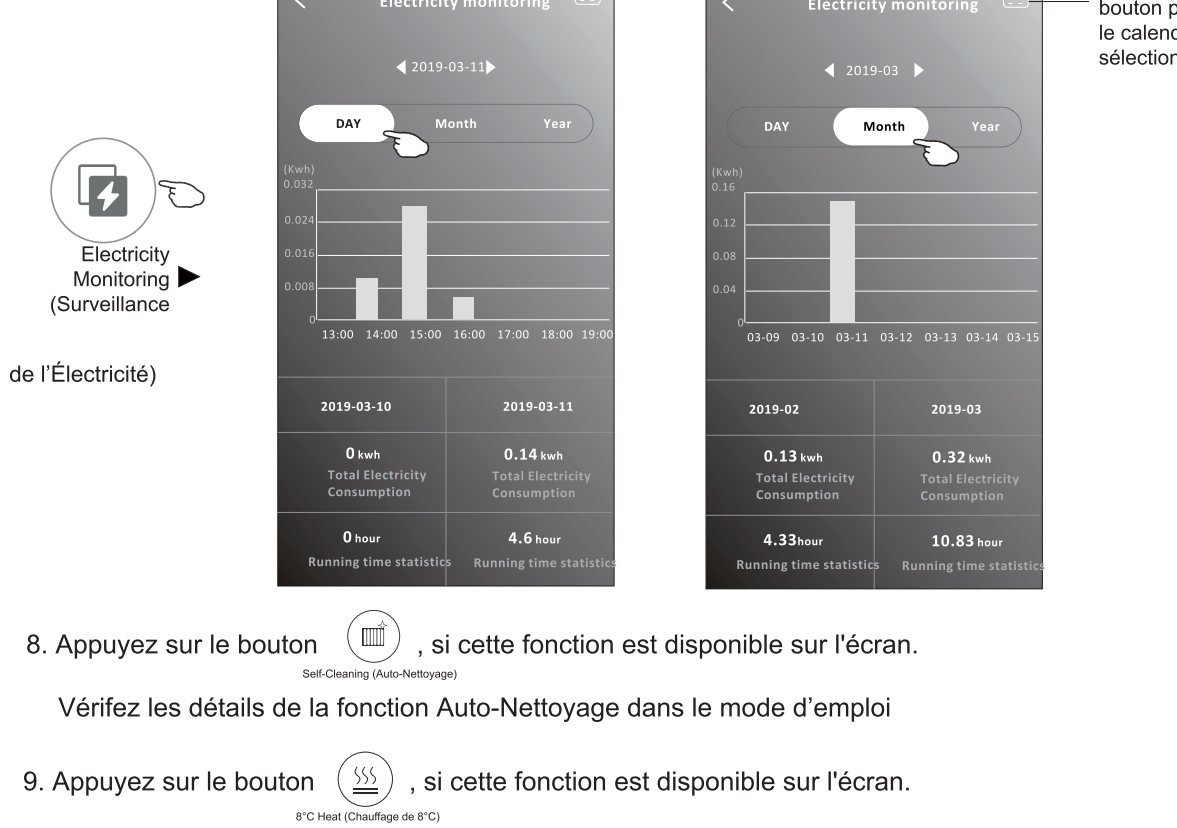

Cette fonction permet de maintenir la température ambiante supérieure à 8°C. Vérifez les détails de la fonction Chauffage de 8°C dans le mode d'emploi.

10. Appuyez sur le bouton « Reservation » (« « Réservation »), si cette fonction est disponible sur l'écran.

Vous pouvez régler l'heure, la date de répétition, la température, le mode, la vitesse de ventilation, le débit d'air comme vous le souhaitez, puis appuyez sur « Save » (« Sauvegardez ») pour activer la fonction.

Le climatiseur atteindra automatiquement vos paramètres à l'heure défnie.

Reservation

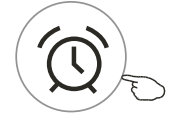

Reservation (Réservation) ►

|           | 15      |   | 18    |              |
|-----------|---------|---|-------|--------------|
|           | 16      | : | 19    |              |
|           | 17      |   | 20    |              |
|           | 18      |   | 21    |              |
| Repeat s  | etting  |   | Mo    | onday>       |
| Tempera   | ature   |   |       | <b>25</b> ℃> |
| Mode      |         |   |       | Cool>        |
| Fan Spee  | ed      |   |       | Mid>         |
| Precision | Air Flo | N | Up-Do | wn Swing>    |
|           |         |   |       |              |
|           |         |   |       |              |

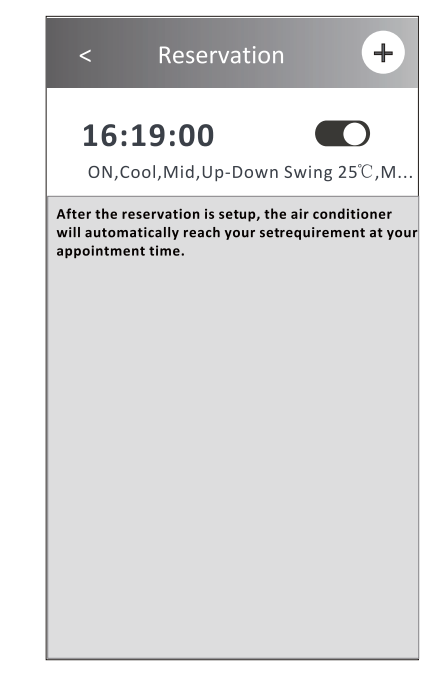

Vous pouvez appuyer sur ce bouton pour faire apparaître le calendrier, et puis, sélectionnez la date.

### Contrôle du climatiseur

#### Forme de contrôle 2 - Fonctions Diverses

11. Appuyez sur le bouton « Self-diagnosis » (« Auto-diagnostic »), si cette fonction est disponible sur l'écran. Le climatiseur se diagnostiquera automatiquement et indiquera le code d'Erreur et les instructions de problème si possible.

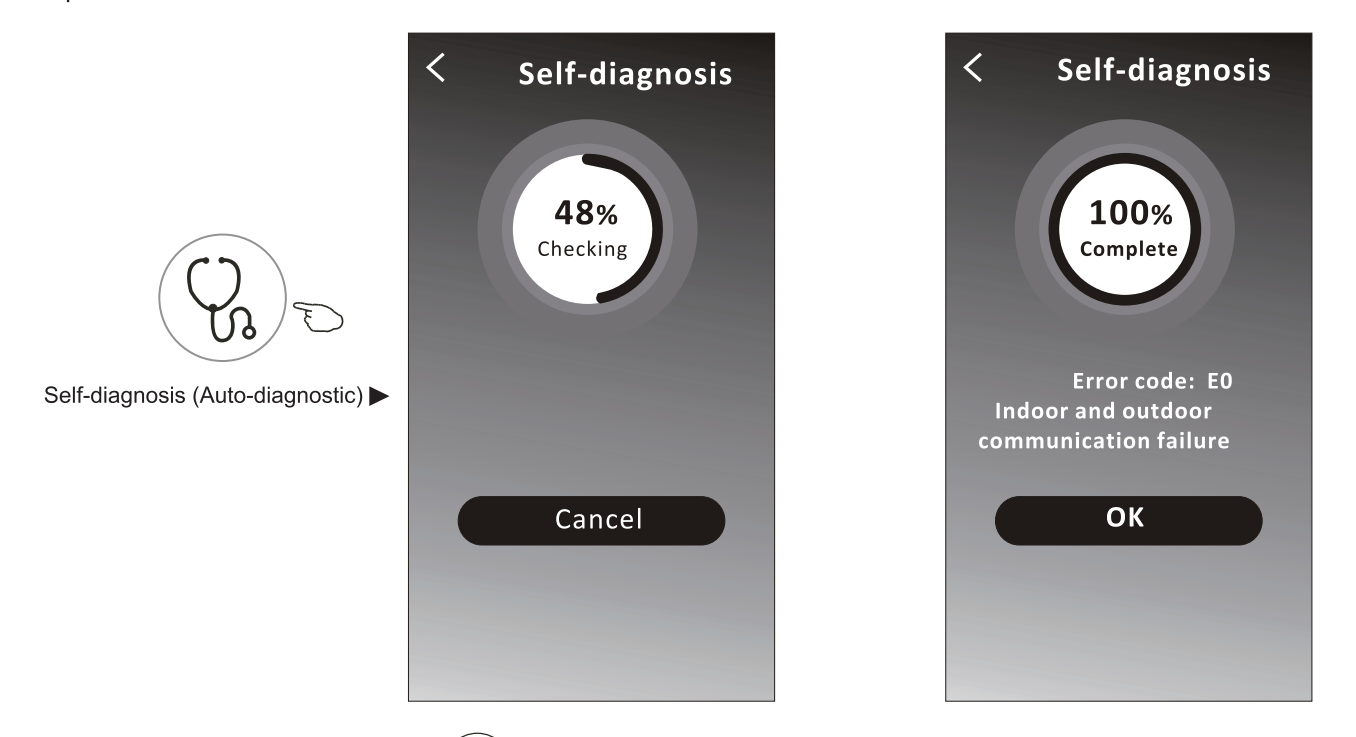

12. Appuyez sur le bouton « (-)) » s'il est disponible à l'écran.

Cette fonction permet au climatiseur d'allumer/éteindre automatiquement l'écran en fonction de l'intensité lumineuse.

13. Appuyez sur le bouton «  $(\vec{r})$  » s'il est disponible à l'écran.

Dans cette fonction, le climatiseur souffle un flux d'air doux à travers les micro-trous du déflecteur.

## Contrôle du climatiseur

#### Détails et gestion de l'appareil

Appuyez sur *≧* sous forme de contrôle 1 ou appuyez sur ... sous forme de contrôle2, accédez sur l'écran des détails de l'appareil.

Ici, vous pouvez obtenir des informations utiles et partager l'appareil avec d'autres comptes. Vérifez attentivement les images et les instructions suivantes.

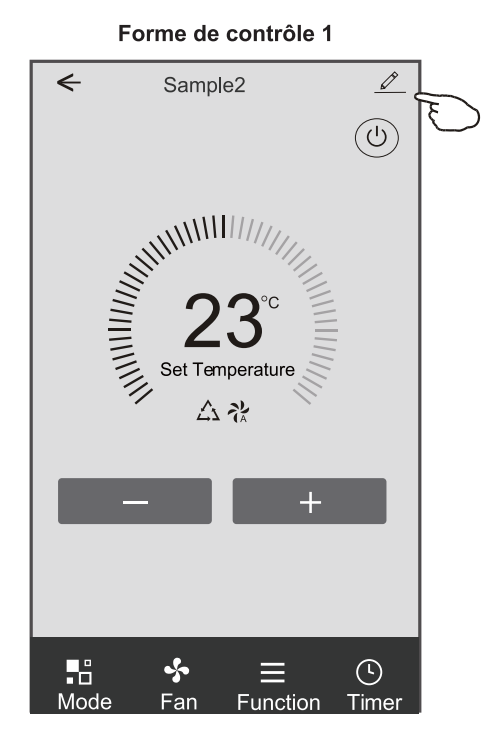

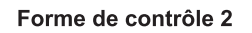

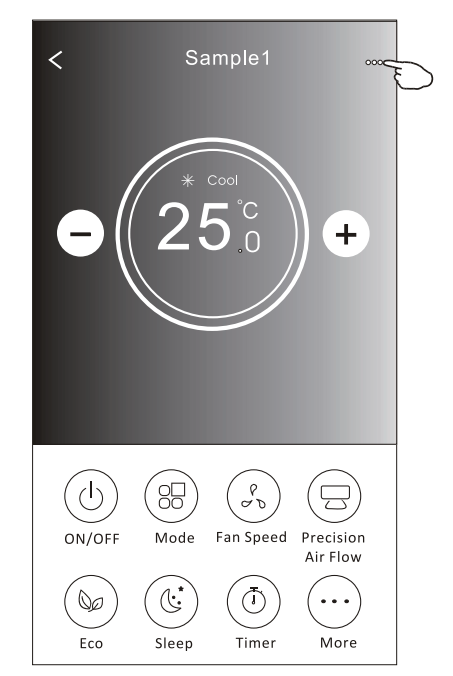

| Appuyez sur ici pour changer<br>l'emplacement de l'appareil<br>dans une autre pièce<br>Retournez les problèmes ou quelques<br>suggestions à l'administrateur de | Oetails of device                                                                                  |                                                                                                    |  |
|----------------------------------------------------------------------------------------------------|----------------------------------------------------------------------------------------------------|----------------------------------------------------------------------------------------------------|--|
|                                                                                                    | Information                                                                                        |                                                                                                    |  |
|                                                                                                    | Modify Device Name *** > —<br>— Device Location Dining Room ><br>Check Device Network Check Now >— | Appuyez sur ici pour vérifer l'état du réseau<br>Appuyez sur ici pour vérifer l'état du réseau                               |  |
|                                                                                                    | Supported Third-part Control                                                                       | Appuyez sur ici pour obtenir les instructions pour                                                                           |  |
|                                                                                                    | amazon alexa Google Assistant Others                                                               | ou Google Assistant                                                                                                    |  |
|                                                                                                    | Device Sharing >-                                                                                  | Appuyez sur ici pour partager l'appareil avec un autre compte                                                                |  |
|                                                                                                    | Device Info > 7<br>Feedback >                                                                      | Appuyez sur ici pour vérifer l'ID Virtuel/Nom Wi-<br>Fi/Adresse IP /Adresse MAC/Fuseau Horaire/<br>Intensité de Signal Wi-Fi |  |
|                                                                                                    | Check for Firmware Update >                                                                        | Vérifez et mettez à jour le frmware                                                                                          |  |
|                                                                                                    | Remove Device                                                                                      | Appuyez sur ici pour supprimer l'appareil et<br>l'appareil sera réinitialisé automatiquement une<br>fois supprimé.           |  |

#### Détails et gestion de l'appareil

- 1. Appuyez sur « Device Sharing » (« Partage de l'Appareil ») et activez l'affchage « Device Sharing » (« Partage de l'Appareil »).
- 2.Appuyez sur « Add Sharing » (« Ajoutez un Partage »).
- 3.Sélectionnez la région et entrez le compte que vous souhaitez partager.
- 4. Appuyez sur « Completed » (« Terminé »), le compte apparaîtra sur votre liste de partage.
- 5. Les membres partagés reçus doivent maintenir la pression sur l'écran « Home » (« Accueil ») et faire glisser vers le bas pour actualiser la liste des appareils, l'appareil apparaîtra sur la liste.

| Oetails of device             |        |
|-------------------------------|--------|
| Information                   |        |
| Modify Device Name            | *** >  |
| Device Location Dining        | Room > |
| Supported Third-part Control  |        |
| amazon alexa Google Assistant |        |
| Others                        |        |
| Device Sharing                | >      |
| Create Group                  | >      |
| Device Info                   | >      |
| Feedback                      | >      |
| Check for Firmware Update     | >      |
| Remove Device                 |        |

| < Details of device                                                                                       |                                                                                                    | my home ✓ +                                        |                                                                                         |
|----------------------------------------------------------------------------------------------------|----------------------------------------------------------------------------------------------------|----------------------------------------------------|-----------------------------------------------------------------------------------------|
| It is recommended to set permanent resident as family member to control the device <b>Family Settings</b> |                                                                                                    | Welcome home<br>Set your home location, get more > |                                                                                         |
| Sharing List                                                                                              |                                                                                                    | / / information                                    | _                                                                                       |
| Alias name1                                                                                               | – Maintenez la barre<br>environ 3 secondes,<br>puis vous pouvez<br>supprimer le compte de<br>partage. | All Devices Living Room Master Bedroom             | Maintenez et faites<br>glisser vers le bas pour<br>actualiser la liste des<br>appareils |
|                                                                                                    |                                                                                                    | Sample1<br>Turned off                              |                                                                                         |
|                                                                                                    |                                                                                                    | Sample2<br>Already On                              | ▼                                                                                       |
| Adding sharing                                                                                            |                                                                                                    | Home O<br>Me                                       |                                                                                         |

### Gestion de compte

#### **Confguration de Profl de Compte**

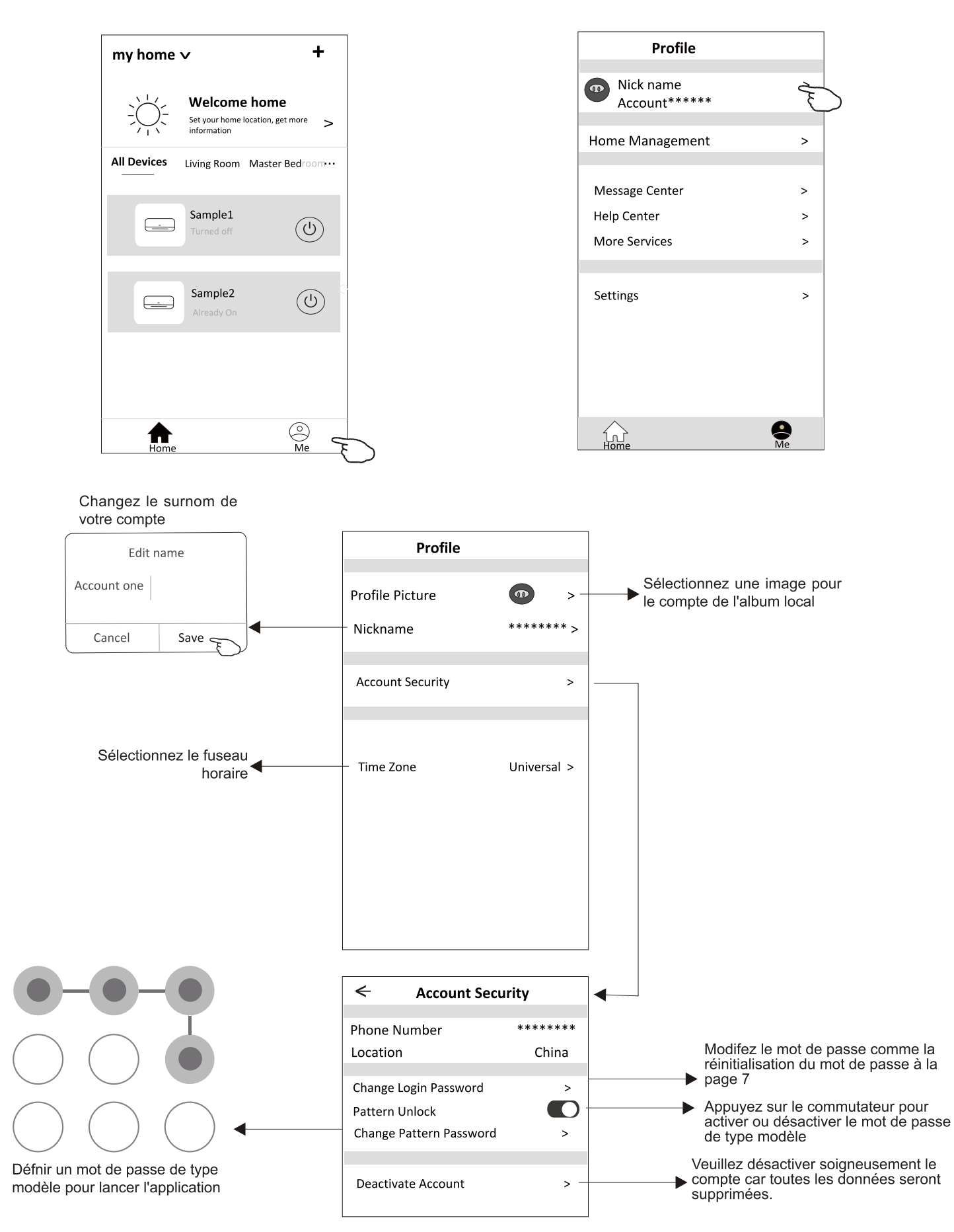

#### Gestion de la Maison (Familiale)

- 1. Appuyez sur le nom de la maison dans le coin supérieur gauche de l'« Home Screen » (« Écran d'Accueil ») et sélectionnez la « Home Management » (« Gestion de la Maison »).
- Ou appuyez sur « Me » (« Moi »), puis sur « Home Management » (« Gestion de la Maison »).
- 2. Appuyez sur l'une des familles dans la liste des familles et accédez sur l'écran « Family Settings » (« Paramètres de la Famille »).

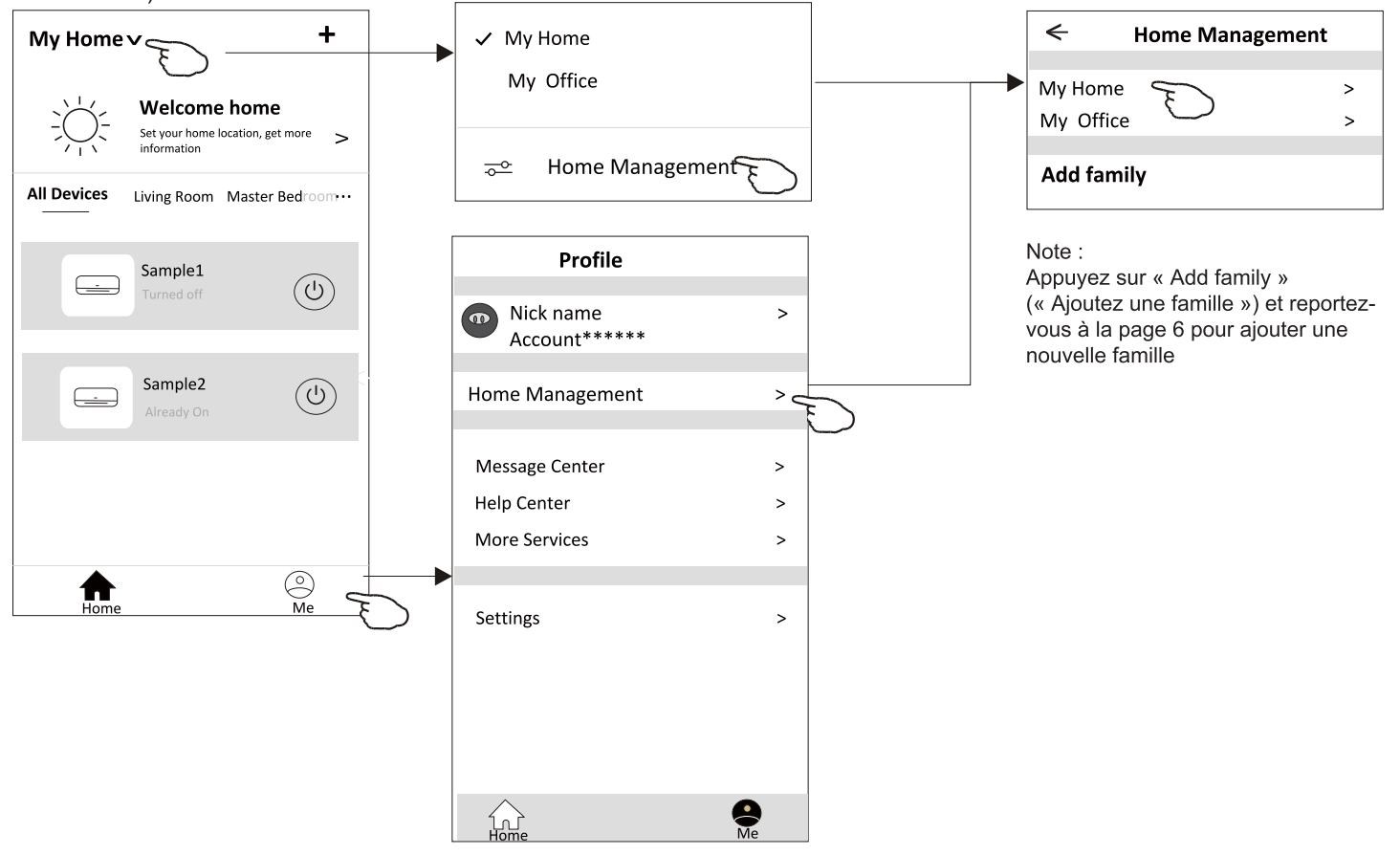

3. Défnissez la famille comme les indicateurs suivants.

| Family setti                       | ings                                                                                                    |
|------------------------------------|----------------------------------------------------------------------------------------------------|
| Family Name                        | My Home >                                                                                                    |
| Room Management<br>Family Location | 2 rooms > -<br>>                                                                                                    |
| Family members                     |                                                                                                    |
| Nick name<br>Account*****          | > .                                                                                                    |
| Add Menber                         |                                                                                                    |
| Remove Family                      | у                                                                                                    |
|                                    |                                                                                                    |
|                                    |                                                                                                    |
|                                    | <ul> <li>Family Name</li> <li>Room Management</li> <li>Family Location</li> <li>Family members</li> <li>Add Menber</li> <li>Remove Family</li> </ul> |

### Notice

1. Pour la mise à jour technique, il peut y avoir une déviation des éléments réels par rapport à ce qui est sur le manuel. Nous exprimons nos excuses.

Veuillez-vous référer à votre produit réel et à votre application.

- 2. L'application du climatiseur intelligent peut être modifée sans préavis pour améliorer la qualité et également supprimée en fonction des circonstances des entreprises de fabrication.
- 3. Si l'intensité du signal Wi-Fi est affaiblie, l'application intelligente peut être déconnectée. Assurez-vous donc que l'unité intérieure est proche du routeur sans fl.
- 4. La fonction de serveur DHCP doit être activée pour le routeur sans fl.
- 5. La connexion Internet peut échouer en raison d'un problème de cloison pare-feu. Dans ce cas, contactez votre fournisseur de services Internet.
- 6. Pour la sécurité du système de téléphone intelligent et la confguration du réseau, assurez-vous que l'application de climatiseur intelligente est approuvée.

### Dépannage

| Description                                                         | Analyse de la cause                                                                                                    |
|---------------------------------------------------------------------|----------------------------------------------------------------------------------------------------|
| Le climatiseur ne<br>peut pas être réglé<br>avec succès             | <ol> <li>Vérifiez que le SSID du routeur WLAN connecté au téléphone portable et le mot de passe sont<br/>corrects ;</li> <li>Vérifiez s'il existe des paramètres supplémentaires du routeur WLAN comme indiqué ci-dessous.</li> <li>Pare-feu fourni par le routeur lui-même ou par le PC</li> <li>Filtrage des adresses MAC</li> <li>SSID caché</li> <li>Serveur DHCP<br/>Redémarrez le routeur WLAN, l'appareil mobile et le climatiseur (module WLAN) et reconnectez le<br/>climatiseur en mode CF. Avant de redémarrer, vérifiez que personne ne s'est déjà connecté au<br/>même climatiseur.</li> </ol>                                                                                                    |
| Le téléphone<br>portable ne peut pas<br>commander le<br>climatiseur | <ol> <li>Lorsque le climatiseur (module WLAN) est redémarré et que l'application affiche Retirer<br/>l'appareil,<br/>ignorant cette confirmation entraînera la perte de l'autorisation de contrôle du climatiseur<br/>par l'appareil mobile.</li> <li>Vous devrez connecter à nouveau le climatiseur en mode CF.</li> <li>En cas de coupure de courant, l'appareil mobile perdra l'autorisation de contrôle du<br/>climatiseur pendant 3 minutes après la coupure de courant. (La notification apparaîtra<br/>alors sur l'appareil mobile).</li> <li>Si vous ne pouvez pas commander l'application (climatiseur) même après le rétablisse -<br/>ment du courant, vous devrez connecter à nouveau le climatiseur en mode CF.</li> </ol> |
| Le téléphone<br>portable ne peut<br>pas trouver le<br>climatiseur   | <ol> <li>L'application affiche que le Climatiseur est hors ligne. Veuillez vérifier les conditions suivantes.</li> <li>Le climatiseur a été réglé à nouveau.</li> <li>Le climatiseur est hors tension.</li> <li>Le routeur est hors tension.</li> <li>Le climatiseur ne peut pas se connecter au routeur.</li> <li>Le climatiseur ne peut pas se connecter au réseau via le routeur.</li> <li>Le climatiseur ne peut pas se connecter au réseau.</li> <li>Après avoir ajouté l'appareil, il disparaît dans la liste des appareils.</li> <li>Maintenez enfoncée et faites glisser vers le bas pour actualiser la liste des appareils. S'il n'y a pas de changement, fermez l'application et recommencez.</li> </ol>                     |

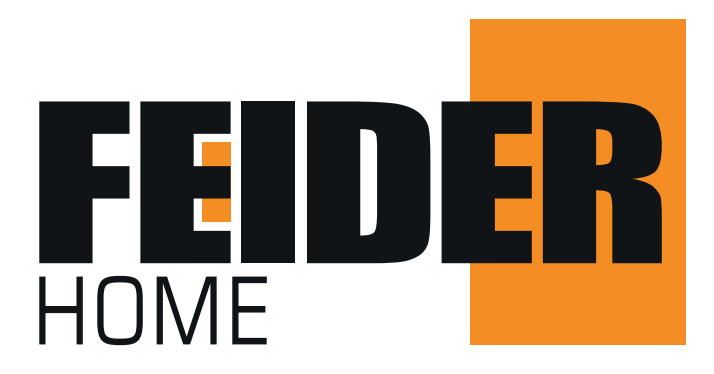